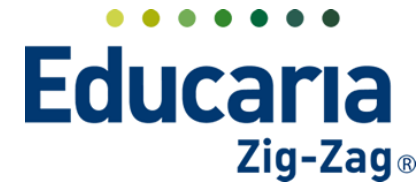

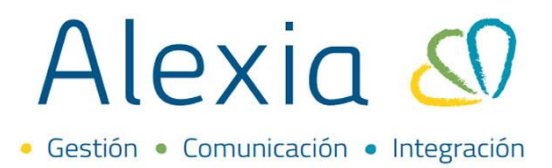

### CONFIGURAR NUEVO AÑO ESCOLAR

- 1. Inicio y término año escolar
- 2. Configuración de horario
- 3. Configuración feriados
- 4. Configurar periodos
- 5. Asignar profesores jefes
- 6. Asignar segundo tutor
- 7. Asignar profesor de asignatura
- 8. Asignar segundo profesor de asignatura
- 9. Configuración ponderaciones plan de estudio
- 10. Códigos SIGE de asignaturas
- 11. Formato nota (aproximación, materias especiales)
- 12. Pase de usuarios

### **1. INICIO Y TERMINO DEL AÑO ESCOLAR**

Definir la fecha en la que inicia el año escolar y en la que finaliza para poder establecer la duración de cada periodo y el calendario escolar.

### Ingrese al Menú y haga clic en Administración > Configuración de Centro > Datos > Calendario

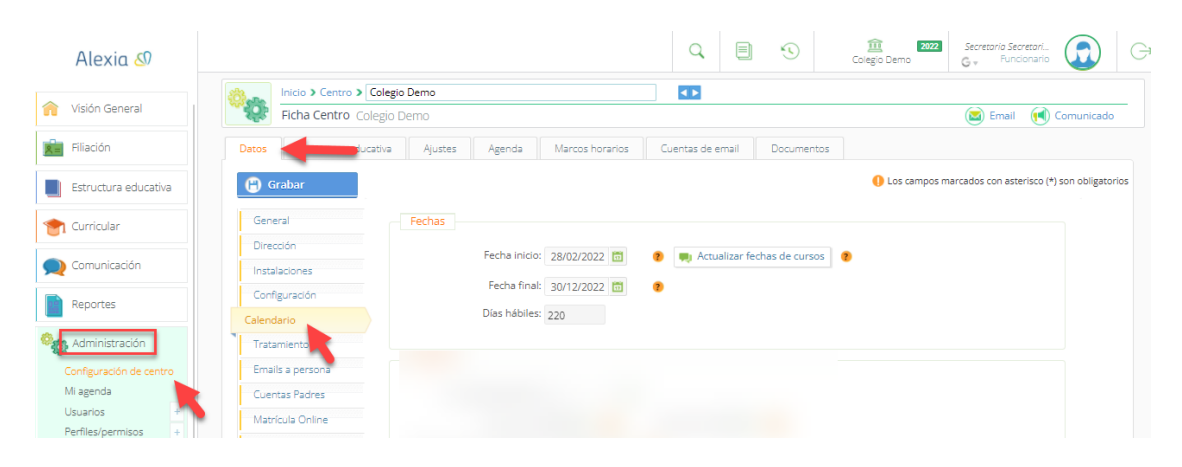

Definir la fecha de incio y final del año escolar seleccionando en el calendario que se encuentra en cada opción.

| Alexia 🔊                | C E Serretorio Serretori.<br>Colegio Demo                                                                                                    |              |
|-------------------------|----------------------------------------------------------------------------------------------------|--------------|
| <b>^</b> Visión General | Inicio > Centro > Colegio Demo Ficha Centro Colegio Demo Colegio Demo Colegio Demo Contro Colegio Demo Contro Contro Contro | inicado      |
| Filiación               | Datos         Estructura educativa         Ajustes         Agenda         Marcos horarios         Cuentas de email         Documentos                                                                                                    |              |
| Estructura educativa    | Grabar     O Los campos marcados con asterisco (*) son o                                                                                                    | obligatorios |
| 👚 Curricular            | General Fechas                                                                                                    |              |
| 🙊 Comunicación          | Fecha inicio: 28/02/2022 🛅 Calaba Actualizar fechas de cursos 0                                                                                                    |              |
| Reportes                | Configuración Fecha final: 30/12/2022 🛅                                                                                                    |              |
| Reporces                | Calendario Días hábiles: 220                                                                                                    |              |
| ିଙ୍କୁ Administración    | Tratamiento                                                                                                    |              |

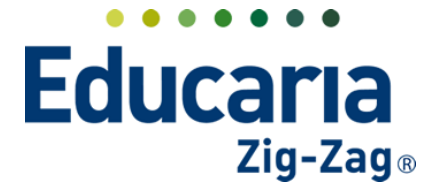

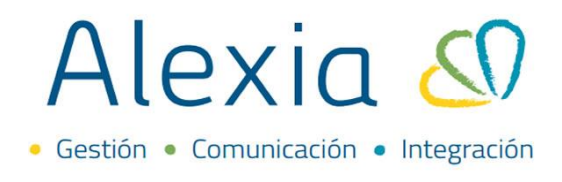

Se puede seleccionar la opción actualizar fechas de cursos, para cambiar de forma masiva las fechas de inicio y de termino para todos los cursos.

| Alexia 🔊                |                                                                    | Q 🗏 🕚                         | 2022 Secretaria Secretaria.<br>Colegio Demo       Colegio Demo     G → |
|-------------------------|--------------------------------------------------------------------|-------------------------------|------------------------------------------------------------------------|
| 1 Visión General        | Inicio > Centro > Colegio Demo           Ficha Centro Colegio Demo |                               | 🖾 Email 📢 Comunicado                                                   |
| Filiación               | Datos Estructura educativa Ajustes Agenda Marcos horarios (        | Cuentas de email Documentos   |                                                                        |
| Estructura educativa    | Grabar                                                             |                               | Los campos marcados con asterisco (*) son obligatorios                 |
| 👚 Curricular            | General Fechas                                                     |                               |                                                                        |
| Q Comunicación          | Directión Fecha Inicio: 28/02/2022                                 | 💭 Actualizar fechas de cursos | 0                                                                      |
| Reportes                | Configuración Precha final: 30/12/2022 💼 🔹                         |                               |                                                                        |
|                         | Calendario Dias hábiles: 220                                       | -                             |                                                                        |
| Ministración            | Tratamiento                                                        |                               |                                                                        |
| Configuración de centro | Emails a persona                                                   |                               |                                                                        |

Seleccionar la opción de grabar para guardar los cambios realizados.

| Alexia 🔊             |                                                             | Q. 🗐                                           | Image: Secretaria         Secretaria         Image: Secretaria         Image: Secretaria <tht< th=""></tht<> |
|----------------------|-------------------------------------------------------------|------------------------------------------------|----------------------------------------------------------------------------------------------------|
| 🏫 Visión General     | Inicio > Centro > Colegio Demo<br>Ficha Centro Colegio Demo | Ω                                              | 🔕 Email 🛛 戫 Comunicado                                                                                                    |
| Filiación            | Datos Estructura educativa Ajustes                          | Agenda Marcos horarios Cuentas de email        | Documentos                                                                                                    |
| Estructura educativa | 🕒 Grabar                                                    |                                                | <ol> <li>Los campos marcados con asterisco (*) son obligatorios</li> </ol>                                                                                                    |
| 👚 Curricular         | General Fechas                                              |                                                |                                                                                                    |
| 🗩 Comunicación       | Instalaciones                                               | Fecha inicio: 28/02/2022 🛅 🕐 💻 Actualizar fech | as de cursos 🧃                                                                                                    |
| Reportes             | Configuración                                               | Fecha final: 30/12/2022 🛅 🕐                    |                                                                                                    |
| Administración       | Calendario<br>Tratamiento                                   | Dias nabiles: 220                              |                                                                                                    |

### 2. HORARIOS

Definir los días laborales, horario de apertura y cierre del establecimiento y la duración de las sesiones de clase.

| Alexia 🔊                                                          |                                                                                                    | Q              | \$         | Colegio Demo   | Secretaria Secretari.<br>G 🔹 Funcionari | ; <u>त</u> G         |
|-------------------------------------------------------------------|----------------------------------------------------------------------------------------------------|----------------|------------|----------------|-----------------------------------------|----------------------|
| Visión General                                                    | Inicio > Centro > Colegio Demo<br>Ficha Centro Colegio Demo                                                    | D              |            |                | 💌 Email 📢                               | Comunicado           |
| Filiación                                                         | Datos educativa Ajustes Agenda Marcos horarios Cuent                                                           | tas de email   | Documentos |                |                                         |                      |
| Estructura educativa                                              | (f) Grabar                                                                                                    |                |            | 🌖 Los campos n | arcados con asterisco                   | (*) son obligatorios |
| 👚 Curricular                                                      | General                                                                                                    |                |            |                |                                         |                      |
| 🙊 Comunicación                                                    | Uirection<br>Instalaciones                                                                                     |                |            |                |                                         |                      |
| Reportes                                                          | Configuración                                                                                                  |                |            |                |                                         |                      |
| Administración                                                    | Tratamiento<br>Finalia e encos                                                                                 |                |            |                |                                         |                      |
| Mi agenda                                                         | Cuentas Padres Nro días laborables: 5                                                                          |                |            |                |                                         |                      |
| Osuanos<br>Perfiles/permisos +<br>Configuración de<br>Institución | Matricula Online Hora inicial: 08:00 🗘 🕐 Hora i<br>Datos Libres Marco horario por defecto: - Seleccionar - 🔻 🖲 | final: 18:00 🌻 | •          |                |                                         |                      |
| Indicadores de uso                                                | Duración de las sesiones: 45 minutos V Minut                                                                   | tos: 45        | *          |                |                                         |                      |

Ingrese al Menú y haga clic en Administración > Configuración de Centro > Datos > Calendario

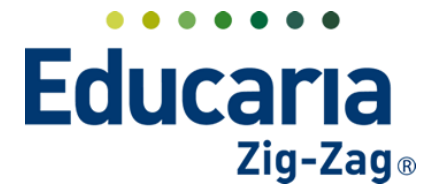

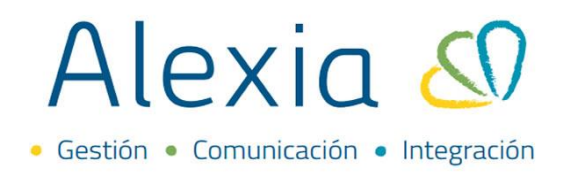

### Indicar la hora de inicio y termino.

| Reportes                               | Calendario         |                                                                                                    |
|----------------------------------------|--------------------|----------------------------------------------------------------------------------------------------|
| Administración                         | Tratamiento        |                                                                                                    |
| Configuración de centro                | Emails a persona   | Horarios                                                                                                    |
| Mi agenda                              | Cuentas Padres     | Nro días laborables: 5 🔹 🔻                                                                                                    |
| Usuarios +                             | Matrícula Online   | Hora inicial: 08:00 👙 🍞 Hora final: 18:00 🌲 👔                                                                                                    |
| Configuración de                       | Datos Libres       | Marco borario por defecto:                                                                                                    |
| institución                            | Configuración SIGE | De récht de la construction de la construction de l |
| Indicadores de uso<br>Cuadro de mandos | Dominio Proveedor  | Duracion de las sesiones: 45 minutos Vinutos: 45 *                                                                                                    |

#### Establecer la duración de las sesiones de clase.

| Administración          | Tratamiento        | Uppeder                                              |
|-------------------------|--------------------|------------------------------------------------------|
| Configuración de centro | Emails a persona   | Horanos                                              |
| Mi agenda               | Cuentas Padres     | Nro días laborables: 5 🗸 🗸                           |
| Usuarios +              | Matrícula Online   | Hora inicial: 08:00 🚖 👩 🖕 Hora final: 18:00 🊔 🌖      |
| Pertiles/permisos +     | Datos Libres       |                                                      |
| institución             | Configuración SIGE | Marco horano por defecto: - Seleccionar -            |
| Indicadores de uso      |                    | Duración de las sesiones: 45 minutos 🗸 Minutos: 45 * |
| Cuadro de mandos        | Dominio Proveedor  |                                                      |

Haga clic en grabar para guardar los cambios realizados.

| Alexia 🔊             |                                                           | 9                           | Colegio Demo Secretaria Secretaria.                    |
|----------------------|-----------------------------------------------------------|-----------------------------|--------------------------------------------------------|
|                      | Inicio > Centro > Colegio Demo                            |                             |                                                        |
| Visión General       | Ficha Centro Colegio Demo                                 |                             | 🔯 Email 间 Comunicado                                   |
| Filiación            | Datos Estructura educativa Ajustes Agenda Marcos horarios | Cuentas de email Documentos |                                                        |
| Estructura educativa | 😁 Grabar                                                  |                             | Los campos marcados con asterisco (*) son obligatorios |
| 👚 Curricular         | General                                                   |                             |                                                        |
| <b>—</b>             | Dirección                                                 |                             |                                                        |

### **3. FERIADOS**

Desde esta opción puede añadir, modificar y eliminar los dias feriados.

Ingrese al Menú y haga clic en Administración > Configuración de Centro > Datos > Calendario

| Alexia 🔊                                |                           |         |        |                 | Q            |             |        | Colegio Demo | Secretaria Secretari<br>G 🔹 Funcionario |                     | ( |
|-----------------------------------------|---------------------------|---------|--------|-----------------|--------------|-------------|--------|--------------|-----------------------------------------|---------------------|---|
| 🟫 Visión General                        | Inicio > Centro > Colegio | Demo    |        |                 |              |             |        |              | S Email 🕡                               | Comunicado          |   |
| Filiación                               | Datos ducativa            | Ajustes | Agenda | Marcos horarios | Cuentas de e | email Docur | nentos |              |                                         | comunicado          |   |
| Estructura educativa                    | 🕒 Grabar                  |         |        |                 |              |             |        | Los campos m | narcados con asterisco (                | *) son obligatorios | 5 |
| 👚 Curricular                            | General                   |         |        |                 |              |             |        |              |                                         |                     |   |
| Comunicación                            | Dirección                 |         |        |                 |              |             |        |              |                                         |                     |   |
| Reportes                                | Configuración             |         |        |                 |              |             |        |              |                                         |                     |   |
| Administración                          | Calendario                |         |        |                 |              |             |        |              |                                         |                     |   |
| Configuración de centro                 | Emails a persona          |         |        |                 |              |             |        |              |                                         |                     |   |
| Mi agenda                               | Cuentas Padres            |         |        |                 |              |             |        |              |                                         |                     |   |
| Usuarios +                              | Matrícula Online          |         |        |                 |              |             |        |              |                                         |                     |   |
| Perfiles/permisos +<br>Configuración de | Datos Libres              |         |        |                 |              |             |        |              |                                         |                     |   |

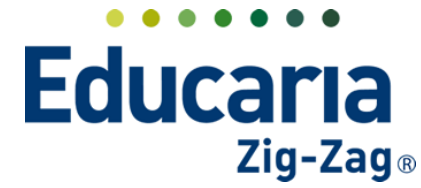

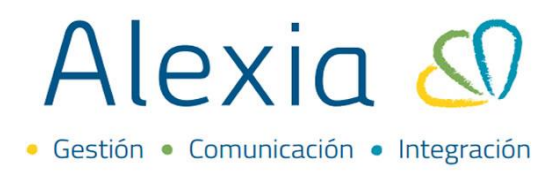

Para añadir un feriado debe seleccionar el botón +Nuevo que se encuentra en la parte inferior

| •                               |                                                                                          |
|---------------------------------|------------------------------------------------------------------------------------------|
| 🧠 Administración                | Tratamiento                                                                              |
| Configuración de centro         | Emails a persona                                                                         |
| Mi agenda                       | Cuentas Padres                                                                           |
| Usuarios +                      | Matricula Online                                                                         |
| Perfiles/permisos +             | Datos Libres                                                                             |
| Configuración de<br>institución | Configuración SIGE                                                                       |
| Indicadores de uso              |                                                                                          |
| Cuadro de mandos                | Dominio Provedor                                                                         |
| Textos Legales                  | Feriados                                                                                 |
| Bacaudación                     | Feriados ·                                                                               |
| Recaudacion                     | FERIADO                                                                                  |
| Activid. y Servicios            | Feriado (14/01/2022 - 14/01/2022)<br>14/01/2022 - 17/01/2022 - 17/01/2022)<br>17/01/2022 |
| aa                              | Nuevo Modificar 🗑 Borrar Rugponer                                                        |
|                                 |                                                                                          |
|                                 |                                                                                          |

Aparecerá una ventana donde va a defirnir la fecha de inicio y final del feriado, colocarle un nombre e indicar el tipo de feriado, completar y seleccionar aceptar.

| Fecha Inicio    | : 📅 🔫 💳         |
|-----------------|-----------------|
| Fecha final     | : 👘 🚽 📥         |
| Nombre(s)       | a 💦 📥 📥         |
| Tipo de feriado | - Seleccionar - |
|                 |                 |
|                 |                 |
|                 |                 |
|                 |                 |
|                 |                 |
|                 |                 |
|                 |                 |
|                 |                 |

Haga clic en grabar para guardar los cambios realizados.

| Alexia 🔊              |                                                           | Q         Image: Collegio Demo         Secretaria         Image: Collegio Demo         Image: Collegio Demo |
|-----------------------|-----------------------------------------------------------|----------------------------------------------------------------------------------------------------|
| 🏫 Visión General      | Inicio > Centro > Colegio Demo Ficha Centro Colegio Demo  | ] 💶                                                                                                    |
| Filiación             | Datos Estructura educativa Ajustes Agenda Marcos horarios | Cuentas de email Documentos                                                                                                    |
| Estructura educativa  | 🕒 Grabar                                                  | Los campos marcados con asterisco (*) son obligatorios                                                                                                    |
| 👚 Curricular          | General                                                   |                                                                                                    |
| <b>Q</b> Comunicación | Dirección<br>Instalaciones                                |                                                                                                    |

Para modificar un feriado debe dar click sobre el feriado.

| 1010003. | FERIADO                           | E FERIADO              |            |
|----------|-----------------------------------|------------------------|------------|
|          | Feriado (14/01/2022 - 14/01/2022) | FERIADO (101/2022 - 17 | //01/2022) |
|          | 14/01/2022                        |                        | 17/01/20   |
|          |                                   |                        |            |
|          | 📕 Nuque 🖉 Madificas 🖉 Parca       | , Amponer              |            |
|          | 🕂 Nuevo 🧪 Modificar 🍵 👘 Borra     | r Amponer              |            |

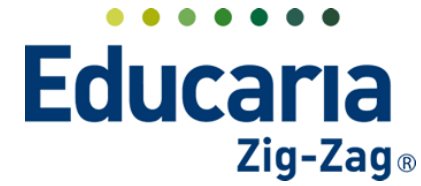

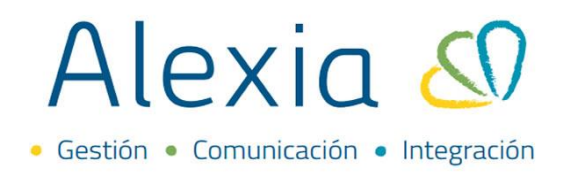

Se abrirá una ventana con los datos del feriado donde puede modificarlos y aceptar.

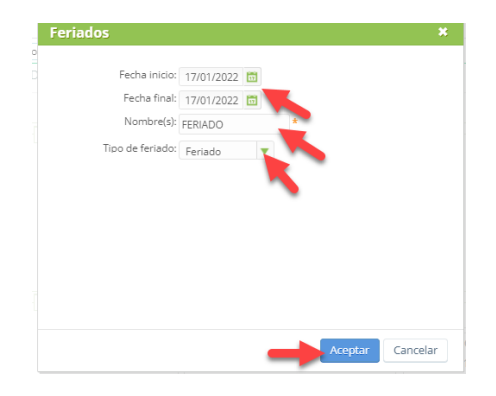

Haga clic en grabar para guardar los cambios realizados.

| Alexia 🔊             |                                                           | C Secretaria Secretaria<br>Colegio Demo G v Funcionario | G |
|----------------------|-----------------------------------------------------------|---------------------------------------------------------|---|
| 🟫 Visión General     | Inicio > Centro > Colegio Demo Ficha Centro Colegio Demo  | 🔹 Email 🔞 Comunicado                                    | - |
| Filiación            | Datos Estructura educativa Ajustes Agenda Marcos horarios | Cuentas de email Documentos                             |   |
| Estructura educativa | Grabar Graba                                              | Los campos marcados con asterisco (*) son obligatorio:  | s |
| 👚 Curricular         | General                                                   |                                                         |   |
| 👥 Comunicación       | Dirección<br>Instalaciones                                |                                                         |   |

Para eliminar un feriado debe seleccionarlo en el cuadro que tiene el feriado en la parte superior derecha y luego dar click sobre la opción borrar que se encuentra en la parte inferior.

| Turricular                                                                                                    |                                                                                                    |      |
|----------------------------------------------------------------------------------------------------|----------------------------------------------------------------------------------------------------|------|
| 🙊 Comunicación                                                                                                    | Inicio > Centro > Colegio Demo                                                                                                    |      |
| Reportes                                                                                                    | Ficha Centro Colegio Demo Carra Colegio Demo Carra Colegio Demo Carra Contro Colegio Demo Carra Contro Contro Contro C | muni |
| Administración<br>Configuración de centro<br>Mi agenda<br>Usuarios +<br>Perfiles/permisos +<br>Configuración de<br>institución | Tratamiento Emails a persona Cuertas Padres Matricula Online Datos Libres Conferenciados SISE                                                                                                    |      |
| Indicadores de uso<br>Cuadro de mandos<br>Textos Legales                                                                       | Dominio Provesdor Feriados                                                                                                    |      |
| Recaudación                                                                                                    | Feriados :<br>Feriado (14/01/2022 - 14/01/2022)<br>14/01/2022 - 12/01/2022 - 17/01/2022)<br>14/01/2022 - 17/01/2022 - 17/01/2022)                                                                                                    |      |
|                                                                                                    | Huevo     Modificar     Magponer                                                                                                    |      |

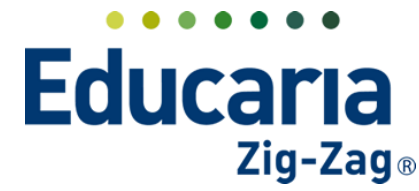

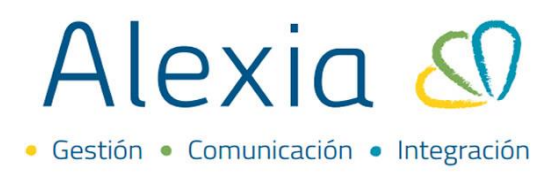

A continuación, aparecerá el siguiente mensaje "Se eliminarán los registros seleccionados. ¿Desea continuar?", seleccione aceptar.

| Inicio > Centro > Co | Se eliminarán lo<br>continuar? | Ω 🗐 KŪ<br>s registros seleccionados, ¿Desea | ili 2022<br>olegio Demo | Secretario Secretari<br>G + Funcionario | Comunicado |
|----------------------|--------------------------------|---------------------------------------------|-------------------------|-----------------------------------------|------------|
|                      |                                |                                             |                         |                                         |            |
|                      |                                | Cancelar Aceptar                            |                         |                                         |            |
|                      | 0/09/2022)                     | 16/09/2022                                  | 16/09/2022              |                                         |            |

Haga clic en grabar para guardar los cambios realizados.

| î        | Visión General       | ¢          | Inicio > Centro > Colegio<br>Ficha Centro Colegio D | <b>Demo</b><br>emo |      |
|----------|----------------------|------------|-----------------------------------------------------|--------------------|------|
| <u> </u> | Filiación            | Datos      | Estructura educativa                                | Ajustes            | Ager |
|          | Estructura educativa | <b>(</b> ) | irabar                                              |                    |      |
| •        | Ouriedar             | Gen        | eral                                                |                    |      |

### 4. CONFIGURAR PERIODOS

Permite agregar, editar o eliminar un periodo, establecer fechas de inicio y fin para cada uno y dejar un periodo específico activo.

#### Ingrese al Menú y haga clic en Estructura Educativa > Planes de Estudio > Periodos

| Alexia 🔊                |                                    |                         |                               |                                        | Q 🗏 🧐           | ) 🗐           | 2022<br>o Demo | Secretaria Secretari<br>G 🔹 Funcionaria |         |
|-------------------------|------------------------------------|-------------------------|-------------------------------|----------------------------------------|-----------------|---------------|----------------|-----------------------------------------|---------|
| Visión General          | Inicio > Gestion<br>Gestionar plan | nar planes<br>nes de es | de estudio<br>itudio Añadir p | lanes de estudio y modificar sus dato: | s               |               |                |                                         |         |
| Filiación               | + Añadir nuevo -                   | t s                     | Más≁                          |                                        |                 |               |                | 🖌 Resaltar texto                        |         |
| Estructura educativa    | Filtrar los resultados             |                         | Reducido                      | Nombre(s)                              | Modo de evalua. | . Enseñanza 🛓 | Número/Año     | Asignaturas                             | Alumnos |
| cursos                  | Enseñanza                          |                         | NMCH-1 (310)                  | 1° Científico-Humanista                | Libre           | NMCH          |                | 36                                      |         |
| lanes de estudio        | - Selecciona 🔻                     |                         | NMCH-2 (310)                  | 2º Científico-Humanista                | Libre           | NMCH          |                | 36                                      |         |
| ncidencias +            |                                    |                         | NMCH-3 (310)                  | 3º Científico-Humanista                | Libre           | NMCH          |                | 3                                       |         |
| ablas de calificaciones | Reducido                           |                         | NMCH-4 (310)                  | 4º Científico-Humanista                | Libre           | NMCH          |                | 34                                      |         |
| ablas de frases +       | Contiene 🔻                         |                         |                               |                                        |                 |               |                |                                         |         |

Visualizará todos los planes de estudio creados en cada nivel de enseñanza y debe cliquear sobre el plan de estudios en el que quiere ingresar. En este caso, las modificaciones son propias para cada plan de estudio, por lo tanto, debe ingresar en cada uno de ellos para realizar los ajustes respectivos.

| Alexia 🔊                                                                                       |                                                       |                                                                                                    |                                                                                            | Q 🗏 🔨                                              | ) III<br>Colegia                            | Demo       | Secretoria Secretari.<br>G 🔻 Funcionario |         |
|------------------------------------------------------------------------------------------------|-------------------------------------------------------|----------------------------------------------------------------------------------------------------|--------------------------------------------------------------------------------------------|----------------------------------------------------|---------------------------------------------|------------|------------------------------------------|---------|
| Visión General                                                                                 | Inicio > Gestion<br>Gestionar pla                     | nar planes de estudio<br>nes de estudio Añadir p                                                     | lanes de estudio y modificar sus dato                                                      | )5                                                 |                                             |            |                                          |         |
| Filiación                                                                                      | + Añadir nuevo -                                      | 1 III Más-                                                                                           |                                                                                            |                                                    |                                             |            | 🖌 Resaltar texto                         |         |
|                                                                                                |                                                       |                                                                                                    |                                                                                            |                                                    |                                             |            |                                          |         |
| Estructura educativa                                                                           | Filtrar los resultados                                | Reducido                                                                                             | Nombre(s)                                                                                  | Modo de evalua                                     | Enseñanza 🔺                                 | Número/Año | Asignaturas                              | Alumnos |
| structura educativa<br>irsos                                                                   | Filtrar los resultados<br>Enseñanza                   | Reducido                                                                                             | Nombre(s)<br>1º Científico-Humanista                                                       | Modo de evalua<br>Libre                            | Enseñanza 🔺                                 | Número/Año | Asignaturas                              | Alumnos |
| Estructura educativa<br>ursos<br>anes de estudio +                                             | Filtrar los resultados<br>Enseñanza                   | Reducido<br>NMCH-1 (310)<br>NMCH-2 (310)                                                             | Nombre(s)<br>1º Científico-Humanista<br>2º Científico-Humanista                            | Modo de evalua<br>Libre<br>Libre                   | Enseñanza 🔺<br>NMCH<br>NMCH                 | Número/Año | Asignaturas<br>36<br>36                  | Alumnos |
| Estructura educativa<br>ursos<br>anes de estudio +<br>cidencias +                              | Filtrar los resultados<br>Enseñanza<br>- Selecciona 💌 | Reducido           NMCH-1 (310)           NMCH-2 (310)           NMCH-3 (310)                        | Nombre(s)<br>1º Gientífico-Humanista<br>2º Gientífico-Humanista<br>3º Gientífico-Humanista | Modo de evalua<br>Libre<br>Libre<br>Libre          | Enseñanza 🔺<br>NMCH<br>NMCH<br>NMCH         | Número/Año | Asignaturas<br>36<br>36<br>3             | Alumnos |
| Estructura educativa<br>ursos<br>anes de estudio +<br>cidencias +<br>ablas de calificaciones + | Filtrar los resultados<br>Enseñanza<br>- Selecciona V | Reducido           NMCH-1 (310)           NMCH-2 (310)           NMCH-3 (310)           NMCH-4 (310) | Nombre(s)<br>1º Científico-Humanista<br>2º Científico-Humanista<br>4º Científico-Humanista | Modo de evalua<br>Libre<br>Libre<br>Libre<br>Libre | Enseñanza A<br>NMCH<br>NMCH<br>NMCH<br>NMCH | Número/Año | Asignaturas<br>36<br>36<br>3<br>34       | Alumnos |

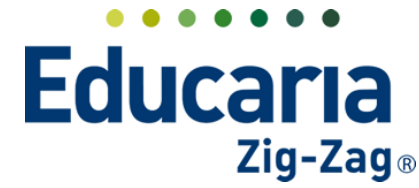

Una vez ingresado en el plan de estudios, seleccionar la pestaña periodos.

| Alexia 🔊                                                           |                                          |                   |                                      |                                  |                 |                            | QE                                               | Cole                                     | gio De | 2022 Secre                                   | torio Secretori<br>Funcionario |            |
|--------------------------------------------------------------------|------------------------------------------|-------------------|--------------------------------------|----------------------------------|-----------------|----------------------------|--------------------------------------------------|------------------------------------------|--------|----------------------------------------------|--------------------------------|------------|
| Visión General                                                     | Inicio > Planes           Ficha de plan  | de estu<br>de est | dio <b>&gt; 2° Ci</b><br>cudios 2° ( | <b>entífico-</b> I<br>Lientífico | Humani<br>o-Hum | i <b>sta (NM</b><br>anista | CH-2)                                            |                                          |        |                                              |                                |            |
| Filiación                                                          | Datos Periodos                           | Asp               | ectos                                | Asignatu                         | iras            | Agrup                      | aciones Cursos                                   |                                          |        |                                              |                                |            |
| Estructura educativa                                               | 🕂 Añz "chuevo 🕞                          | â*                | 1                                    | ₩                                |                 |                            |                                                  |                                          |        |                                              |                                |            |
| G                                                                  |                                          |                   |                                      |                                  |                 |                            |                                                  |                                          |        |                                              |                                |            |
| Cursos                                                             | Filtrar los resultados                   |                   | Estado                               | Activo                           | Númer           | Reduci                     | Nombre(s)                                        | Tipo                                     |        | Fecha inicio                                 | Fecha final                    | Ponde      |
| Planes de estudio +                                                | Filtrar los resultados<br>Reducido       |                   | Estado                               | Activo                           | Númer<br>1      | Reduci<br>1-SEM            | Nombre(s)<br>Primer semestre                     | Tipo<br>Periodo normal                   | •      | Fecha inicio                                 | Fecha final                    | Ponde<br>0 |
| Planes de estudio +<br>Incidencias +<br>Tablas de calificaciones + | Filtrar los resultados Reducido Contiene |                   | Estado                               |                                  | Númer<br>1<br>2 | Reduci<br>1-SEM<br>2-SEM   | Nombre(s)<br>Primer semestre<br>Segundo semestre | Tipo<br>Periodo normal<br>Periodo normal | •      | Fecha inicio<br>25/03/2022 📅<br>01/08/2022 📅 | Fecha final                    | Ponde<br>0 |

Para añadir un nuevo periodo debe seleccionar la opción +Añadir Nuevo/Nuevo.

| Alexia 🔊                   |                                                                                                    | Q 🗏 🤅               | Colegio Demo                            | taria Secretari<br>Funcionario |
|----------------------------|----------------------------------------------------------------------------------------------------|---------------------|-----------------------------------------|--------------------------------|
| 🏫 Visión General           | Inicio > Planes de estudio > 2º Científico-Humanista (<br>Ficha de plan de estudios 2º Científico-Humanista | NMCH-2)             |                                         |                                |
| Filiación                  | Datos Periodos Aspectos Asignaturas A                                                                       | rupaciones Cursos   |                                         |                                |
| Estructura educativa       | 🕂 Añadir nuevo 🚽 🔐 🖉 🗑                                                                                      |                     |                                         |                                |
| Cursos                     | Ö Nuevo ado Activo Númer Rec                                                                                | uci Nombre(s)       | Tipo Fecha inicio                       | Fecha final Ponder             |
| Planes de estudio +        | 📫 Copiar exactes 🔐 🔽 1 1-5                                                                                  | M Primer semestre   | Periodo normal 🔻 25/03/2022 🛅           | 15/07/2022 📅 0                 |
| Incidencias +              | Proponer                                                                                                    | 14 Converte         | a i i i i i i i i i i i i i i i i i i i | 20/12/2022 🛱 0                 |
| Tablas de calificaciones + | · · · · · · · · · · · · · · · · · · ·                                                                       | :M Segundo semestre | Periodo normal V 01/08/2022 m           | 29/12/2022 🖬 0                 |
| Tablac de feacec           |                                                                                                    |                     |                                         |                                |

Se reflejará una ventana para completar los datos del periodo a crear.

| Periodo                             |                                                  |         |
|-------------------------------------|--------------------------------------------------|---------|
|                                     | Los campos marcados con asterisco (*) son obliga | atorios |
| Reducido: *                         |                                                  |         |
| Nombre(s):                          | *                                                |         |
| General                             |                                                  |         |
| Orden: *                            | Ponderación: 0                                   |         |
| Fecha inicio : 10/01/2022 🛅 *       | Fecha final : 10/01/2022 🛅 *                     |         |
| Fecha de publicación : 10/01/2022 🛅 |                                                  |         |
| Tipo : Periodo nor 🔻 *              |                                                  |         |
|                                     |                                                  |         |
|                                     |                                                  |         |
|                                     |                                                  |         |
|                                     | Guardar y cerrar 🔰 Guardar y añadir              | r otro  |

Los campos que están marcados con asterisco (\*) son obligatorios de completar. El reducido corresponde a una abreviatura para el periodo y en nombre colocar el nombre completo de este. En cuanto al orden, es la posición que va a ubicar dicho periodo, establecer la fecha de inicio y final de este periodo y seleccionar el tipo de periodo que se está creando (normal, final, pre-periodo). Una vez completado los campos, puede guardar y cerrar o en el caso que necesite añadir otro, selecciona guardar y añadir otro para continuar.

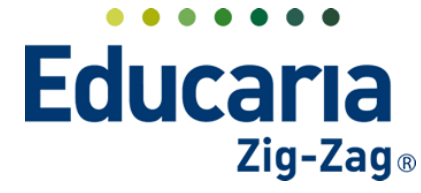

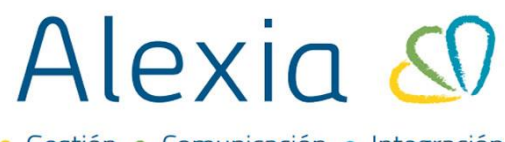

• Gestión • Comunicación • Integración

| 10100                                                      |
|------------------------------------------------------------|
| O Los campos marcados con asterisco (*) son obligatorios   |
| Reducido:                                                  |
| Nombre(s):                                                 |
| General                                                    |
| Orden: Ponderación: 0                                      |
| Fecha inicio : 10/01/2022 🛅 * Secha final : 10/01/2022 🛅 * |
| Fecha de publicación : 10/01/2022 🛅                        |
| Tipo: Periodo nor V                                        |
|                                                            |
|                                                            |
|                                                            |
| Guardar y cerrar Guardar y añadir otro                     |

Para editar un periodo debe seleccionar el periodo e ir a la opción modificar.

| Alexia 🖉                        |                                         |                                  |                                            | Q                   |          | Coleg           | gio Demo | Secre<br>G v | torio Secretori<br>Funcionario | <b>3</b> G    |
|---------------------------------|-----------------------------------------|----------------------------------|--------------------------------------------|---------------------|----------|-----------------|----------|--------------|--------------------------------|---------------|
| Visión General                  | Inicio > Planes           Ficha de plan | de estudio > 2°<br>de estudios 2 | Científico-Humanista<br>° Científico-Human | a (NMCH-2)<br>iista |          |                 |          |              |                                |               |
| Filiación                       | Datos Periodos                          | Aspectos                         | Asignaturas                                | Agrupaciones        | Cursos   |                 |          |              |                                |               |
| Estructura educativa            | 🕂 Añadir nuevo 🕞                        | e* / 🧹                           |                                            |                     |          |                 |          |              |                                |               |
| Cursos                          | Filtrar los resultados                  | Modifica                         | Activo Númer R                             | educi Nor           | mbre(s)  | Tipo            | Fech     | inicio       | Fecha final                    | Ponder        |
| Planes de estudio +             | Reducido                                | <b>2</b>                         | <b>'</b> 🛛 1 1                             | -SEM Primer se      | emestre  | Periodo normal  | ▼ 25/03/ | 2022 🛅       | 15/07/2022                     | <b>0</b>      |
| Tablas de calificaciones +      | Contiene                                |                                  | 2 2                                        | -SEM Segundo        | semestre | Periodo normal  | ▼ 01/08/ | 2022 🛅       | 29/12/2022                     | <del></del> 0 |
| Tablas de frases +              |                                         |                                  | . 3 F                                      | INAL Final          |          | Periodo final   | ▼ 29/12/ | 2022 🛅       | 29/12/2022                     | <b>0</b>      |
| Decretos +                      | Тіро                                    |                                  |                                            |                     |          |                 |          |              |                                | 0             |
| Departamentos de<br>asignaturas | Todos 🔻                                 |                                  |                                            |                     | ra 🛹 Pág | gina 1 de 1 🍉 ы |          |              | Mostrand                       | o 1 - 3 de 3  |
| Materias oficiales              |                                         |                                  |                                            |                     |          |                 |          |              |                                |               |
| Seguimiento LCD                 |                                         |                                  |                                            |                     |          |                 |          |              |                                |               |
| Gestión de ocupación            |                                         |                                  |                                            |                     |          |                 |          |              |                                |               |

Realizar los ajustes necesarios y aceptar para que queden guardados los cambios.

| Periodo                                                    |                                                                            | \$ |
|------------------------------------------------------------|----------------------------------------------------------------------------|----|
|                                                            | <ol> <li>Los campos marcados con asterisco (*) son obligatorios</li> </ol> | Í  |
| Reducido: 1-SEM * Nombre(s): Primer semestre *             |                                                                            |    |
| General                                                    |                                                                            |    |
| Orden: 1 * Ponderación: 0                                  |                                                                            |    |
| Fecha inicio : 25/03/2022 🖬 * Fecha final : 15/07/2022 🖬 * |                                                                            |    |
| Fecha de publicación : 15/07/2022 In                       |                                                                            |    |
| Estado :  Abierta  Cerrada                                 |                                                                            |    |
|                                                            |                                                                            |    |
|                                                            | Aceptar Cancelar                                                           |    |

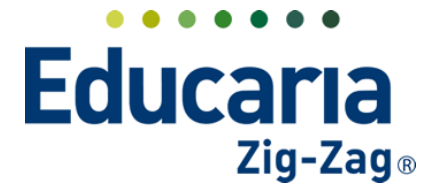

Para eliminar un periodo debe seleccionar el periodo e ir a la opción eliminar.

| Alexia 🔊                      |                                         |                                      |                                        |                             |                   | Colegio          | 2022 S<br>Demo G | ecretaria Secretari<br>j 🔹 Funcionario |            |
|-------------------------------|-----------------------------------------|--------------------------------------|----------------------------------------|-----------------------------|-------------------|------------------|------------------|----------------------------------------|------------|
| Visión General                | Inicio > Planes           Ficha de plan | s de estudio > 2°<br>n de estudios 2 | ° Científico-Human<br>° Científico-Hum | i <b>sta (NM</b><br>nanista | CH-2)             |                  |                  |                                        |            |
| Filiación                     | Datos Periodos                          | Aspectos                             | Asignaturas                            | Agrup                       | aciones Cursos    |                  |                  |                                        |            |
| Estructura educativa          | 🕂 Añadir nuevo 🕞                        | 61 / 1                               |                                        |                             |                   |                  |                  |                                        |            |
| Iursos                        | Filtrar los resultados                  | Est Eli                              | minar tivo Núme                        | r Reduci                    | Nombre(s)         | Tipo             | Fecha inic       | io Fecha final                         | Pond       |
| lanes de estudio +            | Reducido                                |                                      | 1                                      | 1-TRI                       | Primer Trimestre  | Periodo normal   | ▼ 02/03/2022     | 31/05/2022                             | <b>0</b>   |
| ablas de calificaciones +     | Contiene 🔻                              |                                      | 2                                      | 2-TRI                       | Segundo Trimestre | Periodo normal   | ▼ 01/06/2022     | 16/09/2022                             | <b>3</b> 0 |
| ablas de frases +             |                                         | <b>2</b>                             | <b>`</b> 3                             | 3-TRI                       | Tercer Trimestre  | Periodo normal   | ▼ 20/09/2022     | 2 🛅 09/12/2022 🛉                       | <b>0</b>   |
| ecretos +                     | Тіро                                    |                                      |                                        | EINIAI                      | Final             | Deriede fieal    | - 09/12/2022     | 09/12/2022                             |            |
| epartamentos de<br>signaturas | Todos 🔻                                 |                                      | 4                                      | TINAL                       |                   | renoud final     | • 03/12/2022     | 03/12/2022                             |            |
| laterias oficiales            |                                         |                                      |                                        |                             | 14 <4 P           | ágina 1 de 1 🍉 ы |                  | Mostranc                               |            |
| eguimiento LCD                |                                         |                                      |                                        |                             |                   |                  |                  | mostrand                               |            |

Se reflejará el siguiente mensaje de advertencia: ¿Está seguro que quiere borrar el periodo seleccionado? De ser así seleccione aceptar.

| Alexia 🖉                     |   |          |                              |                   | Š.     | ¿Est   | á segu | uro que   | Q 🗐<br>quiere borrar el pe | riodo            | gio Der | 2022 Secreta | rio Secretori<br>Funcionario | ٦         | (      |
|------------------------------|---|----------|------------------------------|-------------------|--------|--------|--------|-----------|----------------------------|------------------|---------|--------------|------------------------------|-----------|--------|
| 🏠 Visión General             |   | Fi       | icio > Planes<br>cha de plan | de est<br>i de es |        | Sele   | cciona | 100?      |                            |                  |         |              |                              |           | —      |
| Filiación                    |   | Datos    | Periodos                     | As                |        |        |        |           | Cancelar                   | Aceptar          |         |              |                              |           |        |
| Estructura educativa         | а | 🕂 Añadir | nuevo 👻                      | <u>e</u> ^        | V W    |        |        |           |                            |                  |         |              |                              |           |        |
| Cursos                       |   |          |                              |                   | Estado | Activo | Núme   | er Reduci | Nombre(s)                  | ipo              |         | Fecha inicio | Fecha fina                   | P         | onder  |
| Planes de estudio            | + | Reducido |                              |                   | 1      |        | 1      | 1-TRI     | Primer Trimestre           | Periodo norma    | I V     | 02/03/2022 🛗 | 31/05/2022                   |           | 0      |
| Tablas de calificaciones     | + | Contiene | ▼                            |                   | 1      |        | 2      | 2-TRI     | Segundo Trimestre          | Periodo norma    | •       | 01/06/2022 🛗 | 16/09/2022                   |           | 0      |
| Tablas de frases             | + |          |                              |                   | 1      |        | 3      | 3-TRI     | Tercer Trimestre           | Periodo norma    | •       | 20/09/2022 🛗 | 09/12/2022                   |           | 0      |
| Decretos<br>Departamentos de | + | Tipo     |                              |                   | 1      |        | 4      | FINAL     | Final                      | Periodo final    | •       | 09/12/2022 🛗 | 09/12/2022                   | Ö         | 0      |
| asignaturas                  |   | Todos    | ▼                            |                   |        |        |        |           |                            |                  |         |              |                              |           | 0      |
| Materias oficiales           |   |          |                              |                   |        |        |        |           | re «e P                    | ágina 1 de 1 🍉 🕨 |         |              | Mostrar                      | ndo 1 - 4 | 4 de 4 |
| Gestión de ocupación         |   |          |                              |                   |        |        |        |           |                            |                  |         |              |                              |           |        |

Con esta acción quedará eliminado el periodo.

Para modificar las fechas de los periodos debe seleccionar el periodo e ir a la opción modificar.

| Alexia 🔊                        |                                         |                                        |                        |                |                            | Q        |          | S      | Coleg          | io De | 2022 2      | Secreto<br>9 v | aria Secretari<br>Funcionario |              | G  |
|---------------------------------|-----------------------------------------|----------------------------------------|------------------------|----------------|----------------------------|----------|----------|--------|----------------|-------|-------------|----------------|-------------------------------|--------------|----|
| 🏫 Visión General                | Inicio > Planes           Ficha de plan | de estudio > 2° Ci<br>de estudios 2° C | entífico-<br>lientífic | Human<br>o-Hum | <b>ista (NM</b><br>ianista | CH-2)    |          |        |                |       |             |                |                               |              | _  |
| Filiación                       | Datos Periodos                          | Aspectos                               | Asignatu               | iras           | Agrup                      | paciones | Curso    | s      |                |       |             |                |                               |              |    |
| Estructura educativa            | + Añadir nuevo +                        | e* / 👘                                 |                        |                |                            |          |          |        |                |       |             |                |                               |              |    |
| Cursos                          | Filtrar los resultados                  | Modificar                              | Activo                 | Núme           | r Reduci                   | No       | mbre(s)  |        | Тіро           |       | Fecha inici | •              | Fecha final                   | Ponde        | 21 |
| Planes de estudio +             | Reducido                                |                                        |                        | 1              | 1-SEM                      | Primer s | emestre  | P      | eriodo normal  | •     | 01/03/2022  |                | 15/07/2022                    | <b>iii</b> 0 |    |
| Tablas de calificaciones +      | Contiene                                |                                        |                        | 2              | 2-SEM                      | Segundo  | semestre | P      | 'eriodo normal | •     | 01/08/2022  | Ē              | 29/12/2022                    | 0            |    |
| Tablas de frases +              |                                         |                                        |                        | 3              | FINAL                      | Final    |          | P      | eriodo final   | •     | 29/12/2022  |                | 29/12/2022                    | 0            |    |
| Decretos +                      | Тіро                                    |                                        |                        |                |                            |          |          |        |                |       |             |                |                               | 0            |    |
| Departamentos de<br>asignaturas | Todos                                   |                                        |                        |                |                            |          | 14.44    | Página | 1 de 1 🍉 ы     |       |             |                | Mostran                       | do 1 - 3 de  | 3  |
| Materias oficiales              |                                         |                                        |                        |                |                            |          |          |        |                |       |             |                |                               |              |    |
| Seguimiento LCD                 |                                         |                                        |                        |                |                            |          |          |        |                |       |             |                |                               |              |    |
| Gestión de ocupación            |                                         |                                        |                        |                |                            |          |          |        |                |       |             |                |                               |              |    |

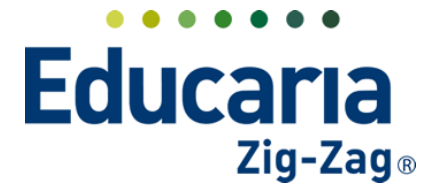

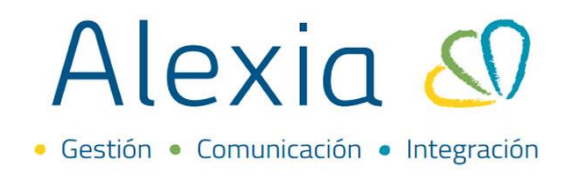

Editar las fechas y marcar aceptar para guardar los cambios.

| riodo                            |                             |                |                                                        |
|----------------------------------|-----------------------------|----------------|--------------------------------------------------------|
|                                  |                             |                | Los campos marcados con asterisco (*) son obligatorios |
| Reducido: 1-SEM                  |                             |                |                                                        |
| Nombre(s): Primer sem            | * *                         |                |                                                        |
| eneral                           |                             |                |                                                        |
| Orden: 1                         | Ponderación: 0              |                |                                                        |
| Fecha inicio : 25/03/2022        | 🛅 * 🔶 Fecha final : 🖸       | 15/07/2022 🛅 * |                                                        |
| echa de publicación : 15/07/2022 | <b>1</b>                    |                |                                                        |
| Tipo : Periodo nor               | 🔻 *                         |                |                                                        |
| Estado : 🍈 Abierta               | <ul> <li>Cerrada</li> </ul> |                |                                                        |

Para activar un periodo debe marcar el check en la columna activo del periodo que requiere activar.

| Alexia 🔊                   |                                         |                                         |                            |                          | Q             |               | 3     | Colegie     | Dem | 2022 Secre   | torio Secreto<br>Funciona | vi<br>rio |            |
|----------------------------|-----------------------------------------|-----------------------------------------|----------------------------|--------------------------|---------------|---------------|-------|-------------|-----|--------------|---------------------------|-----------|------------|
| 1 Visión General           | Inicio > Planes           Ficha de plan | de estudio <b>2</b> °<br>de estudios 2° | Científico-<br>° Científic | Humanista (<br>p-Humanis | NMCH-2)<br>ta |               |       |             |     |              |                           |           |            |
| Filiación                  | Datos Periodos                          | Aspectos                                | Asignatu                   | ras Ag                   | rupacion      | es Curso      | )S    |             |     |              |                           |           |            |
| Estructura educativa       | 🕂 Añadir nuevo 🕞                        | ê* 🗡 🗇                                  |                            |                          |               |               |       |             |     |              |                           |           |            |
| Cursos                     | Filtrar los resultados                  | Estado                                  | Activo                     | Númer Re                 | duci          | Nombre(s)     |       | Тіро        |     | Fecha inicio | Fed                       | ha final  | Ponder     |
| Planes de estudio +        | Reducido                                |                                         |                            | 1 1-5                    | EM Prim       | er Semestre   | Per   | iodo normal | V   | 02/03/2022   | 08/07                     | /2022     | <b>0</b>   |
| Tablas de calificaciones + | Contiene 🔻                              |                                         |                            | 2 2-5                    | EM Segu       | undo Semestre | e Per | iodo normal | •   | 18/07/2022   | 09/12                     | /2022     | <u>۳</u> 0 |
| Tablas de frases +         |                                         |                                         |                            | 3 FIN                    | IAL Fina      | I             | Per   | iodo final  | •   | 09/12/2022   | 09/12                     | /2022     | <b>1</b> 0 |
| Decretos +                 | Тіро                                    |                                         |                            |                          |               |               |       |             |     |              |                           |           | 0          |

Esta acción define el periodo que está activo para realizar registros en el sistema (notas, descarga de reportes).

### 5. ASIGNAR PROFESOR JEFE

Permite determinar el profesor jefe de un curso.

Ingrese al Menú y haga clic en Estructura Educativa > Cursos

| Alexia 🔊                                              |                                                                                                    | Q 🗐 🕚            | 🚊 🛛 Z<br>Colegio Demo | Secretario Secretari G v Funcionario |
|-------------------------------------------------------|----------------------------------------------------------------------------------------------------|------------------|-----------------------|--------------------------------------|
| <b>î</b> Visión General                               | Inicio > Gestionar estructura educativa<br>Gestionar estructura educativa Añadir enseñanzas, grados y cursos y ges | tionar sus datos |                       |                                      |
| Filiación                                             | 🔶 Añadir nuevo 🕞 🥒 🍵 Más-                                                                                          |                  |                       |                                      |
| Estructura educativa<br>Cursos<br>Planes de estudio + | Filtrar los resultados<br>Reducido                                                                                 |                  |                       |                                      |
| Incidencias +<br>Tablas de calificaciones             | Código Nombre(s)                                                                                                   | Jefe de estudios | Alumnos               | Matrícula Total                      |
| Tablas de frases +                                    | Nombre(s) EP Educación Parvulario                                                                                  |                  | 1                     | 5                                    |
| Decretos +<br>Decartamentos de                        | Contiene                                                                                                    | Coordina         | dor                   | Alumnos                              |

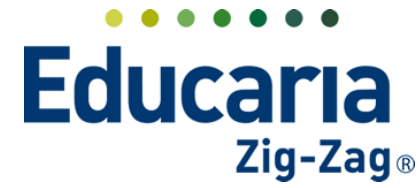

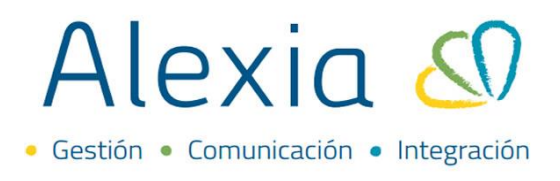

Seleccionar el nivel de enseñanza donde se encuentra el curso en el cual se va a asignar al profesor jefe y dar click sobre el curso.

| Alexia 🖇                        |                        |                                                     | ~ ~                        | Colegio Demo               | G 🗸 Funcionario ₩ 🧹 |
|---------------------------------|------------------------|-----------------------------------------------------|----------------------------|----------------------------|---------------------|
| 🏫 Visión General                | Inicio > Gestionar es  | nar estructura educativa<br>tructura educativa Añad | ir enseñanzas, grados y cu | rsos y gestionar sus datos |                     |
| Filiación                       | + Añadir nuevo 🕞       | 💉 🔠 Más∓                                            | N                          | iveles de                  |                     |
| Estructura educativa            | Filtrar los resultados |                                                     | er                         | nseñanza                   |                     |
| Planes de estudio +             | Reducido<br>Contiene   | EP NB                                               | NMCH                       |                            |                     |
| Tablas de calificaciones +      |                        | Código Nombre                                       | (s)                        | Jefe de estudios           | Alumnos             |
| Tablas de frases +              | Nombre(s)              | NB Ensenan                                          | za Basica                  | Matrícula Total            |                     |
| Decretos +                      | Contiene 🔻             |                                                     |                            | 1                          |                     |
| Departamentos de<br>asignaturas |                        |                                                     | Nombro(c)                  | Coordioador                | Alumoor             |
| Materias oficiales              | Funcionario            | - 011                                               | 1º Rásica                  | Coordinador                | Alumnos             |
| Seguimiento LCD                 | Todos                  | 0                                                   | 1 bbs/cb                   | → 1A 1º Básica A           |                     |
| Gestión de ocupación            |                        | 00                                                  | 1                          | 1B 1º Básico B             |                     |
|                                 |                        | 013                                                 | 3º Básica 🧳                |                            |                     |
| 👚 Curricular                    |                        | 0                                                   |                            | 013A 3º Básico A           |                     |
| -                               |                        | 017                                                 | 7º Básica                  |                            |                     |

Seleccionar la pestaña datos opción general.

| Alexia 🔊                                                            | Q     Image: Secretaria Secretaria     Secretaria     G     Functionaria       Colegio Demo     G +     Functionaria     G                                          |
|---------------------------------------------------------------------|----------------------------------------------------------------------------------------------------|
| Visión General                                                      | Inicio > Estructura educativa > 1A - 1° Básica A  Fic a de curso Datos Evaluar Boletines Alumnos Asignaturas Pasar lista Conducta Incidencias Resumen diario Agenda |
| Estructura educativa                                                | Grabar     Grabar     Grabar     Grabar     Grabar     Grabar                                                                                                    |
| Planes de estudio +<br>Incidencias +<br>Tablas de calificaciones +  | General Grado: 011 1º Básica                                                                                                    |
| Tablas de frases +<br>Decretos +<br>Departamentos de<br>asignaturas | Reducido: 1A *<br>Nombre(s): 1º Básica A *                                                                                                    |

En la opción "Tutor", eleccionar la lupa que aparece al lado o debajo de esta opción para buscar en el listado al profesor a asignar.

| Estructura educativa                                                                             | Grabar () Los campos marcados con asterisco (*) son c                                                                                   |
|--------------------------------------------------------------------------------------------------|----------------------------------------------------------------------------------------------------|
| Cursos<br>Planes de estudio +<br>Incidencias +                                                   | El curso no está añadido en SIGE. Verifique los datos de la ficha y grabe para volver a validar.      General     Grado: Init 19 Básira |
| Tablas de Calincadories +<br>Tablas de frases +<br>Decretos +<br>Departamentos de<br>asignaturas | Datos Libres  Reducido: 1A  Nombre(s): 1* Básica A  Tutor : Allas                                                                       |
| Materias oficiales<br>Seguimiento LCD<br>Gestión de ocupación                                    | General                                                                                                    |
| Curricular                                                                                       | Curso escolar: 2022 Número sección: 0                                                                                                   |

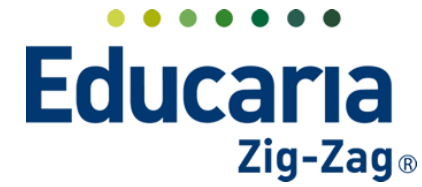

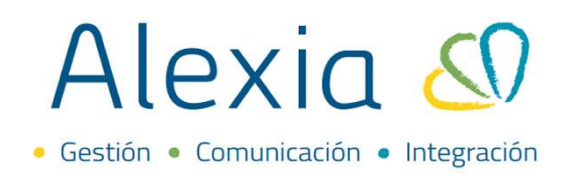

Seleccionar al funcionario dando un click sobre el nombre y aceptar.

| Filtrar los resultados | Alias | <ul> <li>Nombre(s)</li> </ul> | Primer apellido | Segundo apellido | * |
|------------------------|-------|-------------------------------|-----------------|------------------|---|
| Primer apellido        | And2  | Mauricio                      | Santibáñez      |                  | L |
| Contiene               | Car2  | arlos                         | Godoy           |                  |   |
|                        | САТА  | CATALINA                      | HERNÁNDEZ       | LEYTON           |   |
|                        | Césa  | César                         | Ramírez         | Morales          |   |
| Segundo apellido       | Kath  | Katherine                     | Cerda           | Alarcón          |   |
| Contiene 🔻             |       |                               |                 |                  |   |
| Nombre(s)              |       |                               |                 |                  |   |

Seleccionar la opción de grabar para guardar los cambios realizados.

|                                                 |                                    | Q                 |                                                                     | G                                          | Demo 2022                         | Secretaria Secretari<br>G 👻 Funcionario |                  | G      |
|-------------------------------------------------|------------------------------------|-------------------|---------------------------------------------------------------------|--------------------------------------------|-----------------------------------|-----------------------------------------|------------------|--------|
| Inicio > Estructura er                          | ducativa 🔰 1A - 1º Básica A        |                   |                                                                     |                                            |                                   |                                         |                  |        |
| Ficha de curso                                  |                                    |                   |                                                                     |                                            | Enviar SMS                        | 5 國 Email 📢                             | Comunicado       |        |
| Datos Evaluar                                   | Boletines Alumnos A                | Asignaturas       | Pasar lista                                                         | Conducta                                   | Incidencias                       | Resumen diario                          | Agenda           |        |
| 🖰 Grabar 🛛 📥                                    | -                                  |                   |                                                                     |                                            | 🌔 Los campo                       | s marcados con asterisc                 | :o (*) son oblig | atorio |
|                                                 | -                                  |                   |                                                                     |                                            |                                   |                                         |                  |        |
| A El curso no está añadido e                    | en SIGE Verifique los datos de la  | ficha y grabe i   | nara volver a valid                                                 | ar                                         |                                   |                                         |                  |        |
| A El curso no está añadido                      | en SIGE. Verifique los datos de la | a ficha y grabe i | para volver a valid                                                 | ar.                                        |                                   |                                         |                  |        |
| El curso no está añadido<br>General             | en SIGE. Verifique los datos de la | i ficha y grabe i | para volver a valid                                                 | ar.                                        |                                   |                                         |                  |        |
| El curso no está añadido General Datos Libres   | en SIGE. Verifique los datos de la | a ficha y grabe j | <mark>para volver a valid</mark><br>Grado                           | ar.                                        | 1º Básica                         |                                         |                  |        |
| El curso no está añadido General Datos Libres   | en SIGE. Verifique los datos de la | a ficha y grabe j | <mark>para volver a valid</mark><br>Grado<br>Reducido               | ar.<br>: 011<br>: 1A                       | 1º Básica                         |                                         |                  |        |
| El curso no está añadido General Datos Libres   | en SIGE. Verifique los datos de la | a ficha y grabe j | p <mark>ara volver a valid</mark><br>Grado<br>Reducido<br>Nombre(s) | ar.<br>011<br>1A<br>1° Básica A            | 1º Básica<br>*                    | *                                       |                  |        |
| El curso no está añadido / General Datos Libres | en SIGE. Verifique los datos de la | i fîcha y grabe   | Grado<br>Grado<br>Reducido<br>Nombre(s)<br>Tutor                    | ar.<br>011<br>1A<br>1° Básica A<br>: Alias | 1º Básica<br>*<br>Mauricio Santil | *<br>váňez                              |                  |        |

### 6. ASIGNAR SEGUNDO TUTOR

Permite establecer un segundo tutor para el curso.

| Alexia 🔊                                                                                                    |                                    |                                                            |                                                                         | Q                                                                  |                           | Colegio Demo                                                                              | Secretario Secretari<br>G - Funcionario             |
|----------------------------------------------------------------------------------------------------|------------------------------------|------------------------------------------------------------|-------------------------------------------------------------------------|--------------------------------------------------------------------|---------------------------|-------------------------------------------------------------------------------------------|-----------------------------------------------------|
| Visión General                                                                                                    | Inicio > Gesti<br>Gestionar e      | ionar estructura educativa<br>structura educativa Añadir e | enseñanzas, grados y cursos                                             | v gestionar su                                                     | s datos                   |                                                                                           |                                                     |
| Filiación                                                                                                    | + Añadir nuevo -                   | Más-                                                       |                                                                         | 78                                                                 |                           |                                                                                           |                                                     |
| Estructura educativa                                                                                                    | Filtrar los resultados<br>Reducido |                                                            | n"                                                                      |                                                                    |                           |                                                                                           |                                                     |
| Planes de estudio +                                                                                                    | Contiene                           |                                                            |                                                                         |                                                                    |                           |                                                                                           |                                                     |
|                                                                                                    |                                    |                                                            |                                                                         |                                                                    |                           |                                                                                           |                                                     |
| Incidencias +                                                                                                    |                                    | Código Nombre(s)                                           |                                                                         | lefe de                                                            | estudios                  | Alumnos                                                                                   | Matrícula Total                                     |
| Incidencias +<br>Tablas de calificaciones +                                                                                                    |                                    | Código Nombre(s)                                           |                                                                         | Jefe de                                                            | estudios                  | Alumnos                                                                                   | Matrícula Total                                     |
| Incidencias +<br>Tablas de calificaciones +<br>Fablas de frases +                                                                                          | Nombre(s)                          | Código Nombre(s)<br>EP Educación                           | Parvulario                                                              | Jefe de                                                            | estudios                  | Alumnos<br>1                                                                              | <b>Matrícula Total</b><br>5                         |
| ncidencias +<br>Tablas de calificaciones +<br>Tablas de frases +<br>Decretos +                                                                             | Nombre(s)                          | Código Nombre(s)<br>EP Educación                           | Parvulario<br>Nombre(s)                                                 | Jefe de                                                            | estudios<br>Coordin       | Alumnos<br>1                                                                              | Matrícula Total<br>5<br>Alumnos                     |
| ncidencias +<br>l'ablas de calificaciones +<br>l'ablas de frases +<br>Decretos +<br>Departamentos de                                                       | Nombre(s)<br>Contiene              | Código Nombre(s)<br>EP Educación                           | Parvulario<br>Nombre(s)<br>Primer nivel de tran                         | Jefe de                                                            | estudios<br>Coordin       | Alumnos<br>1<br>ador                                                                      | Matrícula Total<br>5<br>Alumnos<br>1                |
| Incidencias +<br>Tablas de calificaciones +<br>Tablas de frases +<br>Decretos +<br>Departamentos de<br>asignaturas                                         | Nombre(s)                          | Código Nombre(s)<br>EP Educación I<br>Reducido<br>004      | Parvulario<br>Nombre(s)<br>Primer nivel de tran                         | Jefe de<br>sición (Pre-kinder<br>004/                              | estudios<br>Coordin<br>r) | Alumnos<br>1<br>ador<br>Primer nivel de transición (Pre                                   | Matrícula Total<br>5<br>Alumnos<br>1<br>=-kinder) A |
| Incidencias +<br>Tablas de calificaciones +<br>Tablas de frases +<br>Decretos +<br>Departamentos de<br>asignaturas<br>Materias oficiales                   | Nombre(s)<br>Contiene              | Código Nombre(s)<br>EP Educación                           | Parvulario<br>Nombre(s)<br>Primer nivel de tran<br>Segundo nivel de tr  | Jefe de<br>sición (Pre-kinder<br>004#<br>ansición (Kinder)         | Coordin<br>()             | Alumnos<br>1<br>ador<br>Primer nivel de transición (Pre                                   | Matrícula Total<br>5<br>Alumnos<br>1<br>Ekinder) A  |
| Indidencias +<br>Tablas de calificaciones +<br>Tablas de frases +<br>Decretos +<br>Departamentos de<br>Sagnaturas<br>Materias oficiales<br>Seguimiento LCD | Nombre(s)<br>Contiene              | Código Nombre(s)<br>EP Educación I<br>© 004<br>005         | Parvulario<br>Nombre(s)<br>Primer nivel de tran<br>Segundo nivel de tra | Jefe de<br>sición (Pre-kinder<br>0044<br>ansición (Kinder)<br>0054 | Coordin                   | Alumnos<br>1<br>ador<br>Primer nivel de transición (Pre<br>Segundo nivel de transición (N | Matrícula Total<br>5<br>Alumnos<br>1<br>E-kinder) A |

Ingrese al Menú y haga clic en Estructura Educativa > Cursos

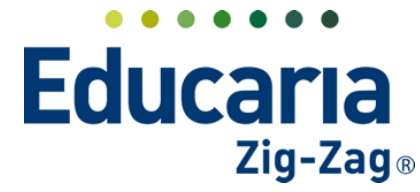

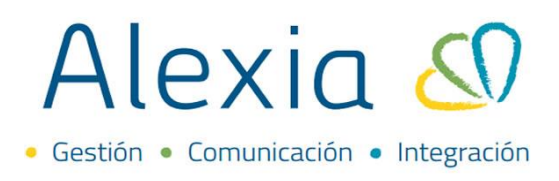

Seleccionar el nivel de enseñanza donde se encuentra el curso en el cual se va a asignar al segundo tutor y dar click sobre el curso.

| Alexia 🔊                        |                        |                                 |                         | Colegio Demo              | G - Funcionario |
|---------------------------------|------------------------|---------------------------------|-------------------------|---------------------------|-----------------|
| •                               | Inicio > Gestio        | nar estructura educativa        |                         |                           |                 |
| Visión General                  | Gestionar est          | <b>ructura educativa</b> Añadir | enseñanzas, grados y cu | sos y gestionar sus datos |                 |
| Filiación                       | + Añadir nuevo -       | ✓ 1 Más -                       | N                       | veles de                  |                 |
| Estructura educativa            | Filtrar los resultados |                                 | er                      | iseñanza                  |                 |
| Cursos                          |                        | R 🔍 🖉 🔫                         |                         |                           |                 |
| Planes de estudio +             | Reducido               | EP NB NA                        | мсн                     |                           |                 |
| Incidencias +                   | Contiene 🔻             |                                 |                         |                           |                 |
| Tablas de calificaciones .      |                        | Código Nombre(s                 | 5)                      | Jefe de estudios          | Alumnos         |
| Tablas de frases +              | Nombre(s)              | NB Enseñanza                    | a Basica                | Matrícula Total           |                 |
| Decretos +                      | Contiene               |                                 |                         | 1                         |                 |
| Departamentos de<br>asignaturas |                        |                                 |                         |                           |                 |
| Materias oficiales              | Euncionario            | TE Reducido                     | Nombre(s)               | Coordinador               | Alumnos         |
| Seguimiento LCD                 | Tadas                  | - 011                           | 1º Básica               |                           |                 |
| Gestión de ocupación            | Todos                  |                                 |                         | 1A 1º Básica A            |                 |
|                                 |                        | - 013                           | 3º Básica               | I Basico B                |                 |
| Curricular                      |                        | 0                               |                         | 013A 3º Básico A          |                 |
| [ Curricular                    |                        | - 017                           | 7º Básica               |                           |                 |
|                                 |                        |                                 |                         |                           |                 |

Seleccionar la pestaña datos opción general.

| Alexia 🔊                             |                                         |                              | Q               |                    | Col             | iegio Demo  | Secretoria Secretari<br>G 🔹 Funcionario |                 | G       |
|--------------------------------------|-----------------------------------------|------------------------------|-----------------|--------------------|-----------------|-------------|-----------------------------------------|-----------------|---------|
| <b>^</b> Visión General              | Inicio 2 Estructura educati             | va > 1A - 1º Básica A        |                 |                    |                 | Enviar SMS  | 💌 Email 📢                               | Comunicado      | _       |
| Filiación                            | <ul> <li>Datos Evaluar Bolet</li> </ul> | ines Alumnos ,               | Asignaturas     | Pasar lista        | Conducta        | Incidencias | Resumen diario                          | Agenda          | >       |
| Estructura educativa                 | 🕒 Grabar                                |                              |                 |                    |                 | Los campo:  | s marcados con asteriso                 | o (*) son oblig | atorios |
| Cursos                               | 🛕 El curso no está añadido en SIG       | GE. Verifique los datos de l | a ficha y grabe | para volver a vali | dar.            |             |                                         |                 |         |
| Planes de estudio +<br>Incidencias + | General                                 |                              |                 | Grad               | 014             | 10 Dácies   |                                         |                 |         |
| Tablas de calificaciones +           | Datos Libres                            |                              |                 | Grad               | 0.011           | 1 Dasica    |                                         |                 |         |
| Tablas de frases +                   |                                         |                              |                 | Reducid            | D: 1A           | *           |                                         |                 |         |
| Decretos +                           |                                         |                              |                 | Nombre             | i): 1º Básica A |             | *                                       |                 |         |
| Departamentos de<br>asignaturas      |                                         |                              |                 |                    | - T busicum     |             |                                         |                 |         |
| Materias oficiales                   |                                         | CAMBIAR FOTOGRAFÍA           |                 | Tutor              | : Alias         |             |                                         |                 |         |
| Seguimiento LCD                      |                                         | THE ELIMINAR                 | 啣 Q 4           |                    |                 |             |                                         |                 |         |
| Gestión de ocupación                 |                                         | Conoral                      |                 |                    |                 |             |                                         |                 |         |

Buscar la opción "Segundo Tutor" y en la lupa que aparece al lado de esta opción marcar para que muestre el listado de funcionarios.

| Aula : Reducido       | 프 익 🗶 |
|-----------------------|-------|
| Segundo tutor : Alias | 희 익 🖉 |
| Descripción:          |       |

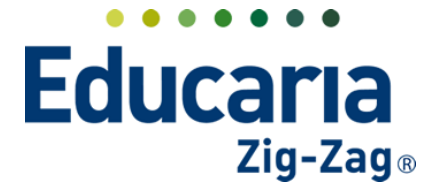

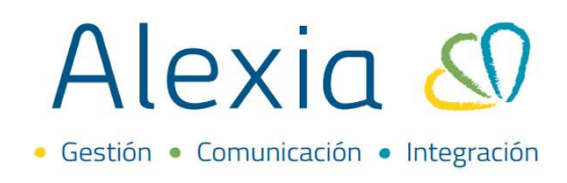

Seleccionar al funcionario dando un click sobre el nombre y aceptar.

| Descript        | Busca           | ar run   | cionario | 1         |                 | Cerrar panel     |
|-----------------|-----------------|----------|----------|-----------|-----------------|------------------|
|                 | Filtrar los res | sultados | Alias 🔺  | Nombre(s) | Primer apellido | Segundo apellido |
|                 | Primer apellio  | do       | And2     | Mauricio  | Santibáñez      |                  |
| Características | Contiene        | •        | Car2     | Carlos    | Godoy           |                  |
|                 |                 |          | CATA     | CATALINA  | HERNÁNDEZ       | LEYTON           |
| Edad in         |                 |          | Cés      | César     | Ramírez         | Morales          |
|                 | Segundo apel    | llido    | Kath     | Katherine | Cerda           | Alarcón          |
| Observacio      | Contiene        |          |          |           |                 |                  |
|                 | Nombre(s)       |          |          |           |                 |                  |
|                 | Contiene        | •        |          |           |                 |                  |
|                 |                 |          |          |           | Acept           | ar Cancelar      |

Seleccionar la opción de grabar para guardar los cambios realizados.

|                |                 |                 | Q           |             | Col      | egio Demo   | Secretorio Secretori<br>G 🔻 Funcionario |                   | G       |
|----------------|-----------------|-----------------|-------------|-------------|----------|-------------|-----------------------------------------|-------------------|---------|
| Ficha de curso | a educativa 🔰 🚹 | A - 1º Básica A |             |             |          | Enviar SMS  | 💌 Email 📢                               | Comunicado        | _       |
| Datos Evaluar  | Boletines       | Alumnos         | Asignaturas | Pasar lista | Conducta | Incidencias | Resumen diario                          | Agenda            |         |
| 🕒 Grabar       |                 |                 |             |             |          | Los campos  | marcados con asteris                    | co (*) son obliga | itorios |

### 7. ASIGNAR PROFESOR DE ASIGNATURA

Se establece al profesor que impartirá una asignatura. Esta asignación se realiza directamente en el plan de estudios de cada curso.

Ingrese al Menú y haga clic en Estructura Educativa > Planes de Estudio > Asignaturas

| Alexia 🔊                      |                                    |                                                 |                                        | Q 🗐 🧐           | Coleg         | 2022<br>jo Demo | G v Funcionario  |              |
|-------------------------------|------------------------------------|-------------------------------------------------|----------------------------------------|-----------------|---------------|-----------------|------------------|--------------|
| Visión General                | Inicio > Gestion<br>Gestionar plan | ar planes de estudio<br>nes de estudio Añadir p | lanes de estudio y modificar sus datos |                 |               |                 |                  |              |
| Filiación                     | + Añadir nuevo -                   | 🛍 😫 Más-                                        |                                        |                 |               |                 | 🖌 Resaltar texto |              |
| Estructura educativa          | Filtrar los resultados             | Reducido                                        | Nombre(s)                              | Modo de evalua. | . Enseñanza 🛓 | Número/Año      | Asignaturas      | Alumnos      |
| ursos                         | Enseñanza                          | NMCH-1 (310)                                    | 1° Científico-Humanista                | Libre           | NMCH          |                 | 36               |              |
| anes de estudio               | - Selecciona 🔻                     | NMCH-2 (310)                                    | 2º Científico-Humanista                | Libre           | NMCH          |                 | 36               |              |
| cidencias                     |                                    | NMCH-3 (310)                                    | 3º Científico-Humanista                | Libre           | NMCH          |                 | 3                |              |
| ablas de calificaciones +     | Reducido                           | NMCH-4 (310)                                    | 4º Científico-Humanista                | Libre           | NMCH          |                 | 34               |              |
| iblas de frases +             | Contiene 🔻                         |                                                 |                                        |                 |               |                 |                  |              |
| epartamentos de<br>signaturas |                                    |                                                 | 24-1-                                  | -               |               |                 | Morrando 1 a     | de 4 element |
| laterias oficiales            |                                    |                                                 | Pagin                                  | a 1 de 1        |               |                 | mustando i a 4   | ve 4 element |
| eguimiento LCD                |                                    |                                                 |                                        |                 |               |                 |                  |              |
| Gestión de ocupación          |                                    |                                                 |                                        |                 |               |                 |                  |              |

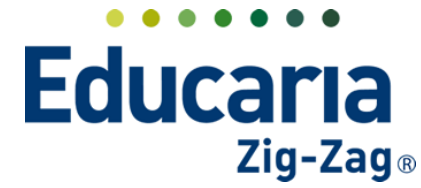

Ingresar en el plan de estudios donde se va a realizar la asignación.

| Alexia 🔊                   |                                    |                           |                              |                                      | Q   |                | ) 🔟<br>Colegio | 2022<br>Demo | Secretoria Secretori<br>G v Funcionario |         |
|----------------------------|------------------------------------|---------------------------|------------------------------|--------------------------------------|-----|----------------|----------------|--------------|-----------------------------------------|---------|
| Visión General             | Inicio > Gestion<br>Gestionar plan | ar planes o<br>nes de est | de estudio<br>tudio Añadir p | lanes de estudio y modificar sus dai | tos |                |                |              |                                         |         |
| Filiación                  | + Añadir nuevo -                   | t 🖸                       | Más≁                         |                                      |     |                |                |              | 🖌 Resaltar texto                        |         |
| Estructura educativa       | Filtrar los resultados             |                           | Reducido                     | Nombre(s)                            |     | Modo de evalua | Enseñanza 🔺    | Número/Año   | Asignaturas                             | Alumnos |
| Cursos                     | Enseñanza                          |                           | NMCH-1 (310)                 | 1º Científico-Humanista              |     | Libre          | NMCH           |              | 36                                      |         |
| Planes de estudio +        | - Selecciona 🔻                     |                           | NMCH-2 (310)                 | 2º Científico-Humanista              |     | Libre          | NMCH           |              | 36                                      |         |
| Incidencias +              |                                    |                           | NMCH-3 (310)                 | 3º Científico-Humanista              |     | Libre          | NMCH           |              | 3                                       |         |
| Tablas de calificaciones + | Reducido                           |                           | NMCH-4 (310)                 | 4º Científico-Humanista              |     | Libre          | NMCH           |              | 34                                      | :       |
| Tablas de frases +         | Contiene 🔻                         |                           |                              |                                      |     |                |                |              |                                         |         |

En la pestaña asignatura encontraremos el listado de asignaturas y en la columna profesor debe ir asignando al profesor correspondiente a cada una de ellas.

| Alexia 🔊                        |                        |        |       |       |            |             | С          | 2            | ${}^{}$      | Colegio Demo      | Secretor<br>G v | <i>ia Secretari</i><br>Funcionario |       |             |
|---------------------------------|------------------------|--------|-------|-------|------------|-------------|------------|--------------|--------------|-------------------|-----------------|------------------------------------|-------|-------------|
|                                 | Inicio > Planes (      | de est | udio  | > Te  | rcer nivel | básico (3B) |            |              |              |                   |                 |                                    |       |             |
| Visión General                  | Ficha de plan          | de e   | stud  | ios T | ercer niv  | el básico   |            |              |              |                   |                 |                                    |       |             |
| Filiación                       | Datos Habilidades      |        | Perio | odos  | Aspe       | ctos        | Asignatura | s Agrup      | aciones      | Cursos            |                 |                                    |       |             |
| Estructura educativa            | 🕂 Añadir nuevo 🕞       | /      | Ū     | j 🛢   | 23 K       | 3 🗳         | Más▼       | Χ.           |              |                   |                 |                                    |       | ?           |
| Cursos                          | Filtrar los resultados |        |       |       |            |             |            | Asignaturas  |              | •                 | Cursos          | Period                             | os    | Alumnos     |
| Planes de estudio +             | Nivel                  |        | ) Ti  | Cod   | Grupo 1    | Grupo 2     | Grupo 3    | As           | ignatura     | Profesor          | 013A            | 1-5 2-5                            | Final | Núm. d      |
| Incidencias +                   | Todos                  |        |       |       |            |             |            | Final        |              | - Seleccionar -   |                 | 1 1                                | 1     |             |
| Tablas de calificaciones +      |                        |        |       |       |            |             |            |              |              |                   |                 |                                    |       |             |
| Tablas de frases +              | Periodo                |        |       |       | мсом       |             |            | Comunes      |              | - Seleccionar - 🔻 |                 | 1 1                                | 1     |             |
| Decretos +                      |                        |        |       |       | мсом       | INFORME     |            | informe al h | ogar         | Alfaro, Tere: 🗙 🔻 |                 | 1 1                                | 1     |             |
| Departamentos de<br>asignaturas |                        | C      |       | 19    | мсом       | IDIOM       |            | IDIOMA EXTR  | RANJERO (ING |                   |                 | 1 1                                | 1     |             |
| Materias oficiales              | Oficiales              |        |       | 5     | мсом       | MATEM       |            | EDUCACIÓN    | MATEMÁTICA   | - Seleccionar - 🔻 |                 | 1 1                                | 1     |             |
| Seguimiento LCD                 |                        | Ē      |       |       | мсом       | MATEM       | TMAT       | Taller de ma | temática     | - Seleccionar -   |                 | 1 1                                | 1     |             |
| Gestión de ocupación            | Aspectos de            |        |       | 2280  | мсом       | HISTO       |            |              | EOGRAFÍA V C | Seleccionar       |                 | 1 1                                | 1     |             |
|                                 | asignatura             |        |       | 2200  | MCOW       |             |            | niorokia, di | Logivillaric | - seleccional -   |                 |                                    |       |             |
| 骨 Curricular                    |                        | 4      |       |       |            |             |            |              |              |                   |                 |                                    |       | +           |
| -                               | Profesor               |        |       |       |            |             | Pág        | ina 1 de     | 1            |                   | M               | ostrando 1 a                       | 14 de | 14 elemento |
| Comunicación                    | Todos                  |        |       |       |            |             |            |              |              |                   |                 |                                    |       |             |

Al dar click sobre la opción seleccionar que se encuentra al lado de cada asignatura en la columna profesor, se reflejará el listado de los funcionarios registrados en alexia para que haga la selección.

| Alexia 🔊                                         |                        |              |             |             | C          |                         | Colegio Demo                        | Secretari<br>G v | 'a Secretar<br>Funcionar | i (    |             | (   |
|--------------------------------------------------|------------------------|--------------|-------------|-------------|------------|-------------------------|-------------------------------------|------------------|--------------------------|--------|-------------|-----|
| 🔶 Visión General                                 | Inicio > Planes o      | le estudio > | Tercer nive | básico (3B) |            |                         | < >                                 |                  |                          |        |             | _   |
|                                                  | Ficha de plan          | de estudios  | Tercer niv  | el básico   |            |                         |                                     |                  |                          |        |             |     |
| Filiación                                        | Datos Habilidades      | Periodo      | s Aspe      | ectos       | Asignatura | Agrupaciones Curs       | :05                                 |                  |                          |        |             |     |
| Estructura educativa                             | 🕂 Añadir nuevo 🕞       | 1            | E 23 (      | 3 🔤         | Más∓       |                         |                                     |                  |                          |        | ?           | )   |
| Cursos                                           | Filtrar los resultados |              |             |             | ,          | Asignaturas             |                                     | Cursos           | Perio                    | dos    | Alumnos     |     |
| Planes de estudio +                              | Nivel                  | 🗌 Ti Co      | d Grupo 1   | Grupo 2     | Grupo 3    | Asignatura              | Profesor                            | 013A 1           | -5 2-5.                  | Fina   | l Núm. d    |     |
| Incidencias +                                    | Todos                  |              |             |             |            | Final                   | - Seleccionar - 🔻                   |                  | 1                        | 1 1    | 1           |     |
| Tablas de calificaciones +<br>Tablas de frases + | Periodo                |              | мсом        |             |            | Comunes                 | - Seleccionar - 🔻                   |                  | 1                        | 1 1    | 1           |     |
| Decretos +                                       | <b>•</b>               |              | мсом        | INFORME     |            | informe al hogar        | Alfaro, Teres 🗙 🔻                   |                  | 1                        | 1 1    | 1           |     |
| Departamentos de<br>asignaturas                  |                        | 19           | мсом        | IDIOM       |            | IDIOMA EXTRANJERO (ING  | - Seleccionar - 🔻                   |                  | 1                        | 1 1    | 1           |     |
| Materias oficiales                               | Oficiales              | 0 🚺 5        | мсом        | MATEM       |            | EDUCACIÓN MATEMÁTICA    | - Seleccionar - 🔻                   |                  | 1                        | 1 1    | 1           |     |
| Seguimiento LCD                                  |                        |              | мсом        | MATEM       | TMAT       | Taller de matemática    |                                     | c                | 2 1                      | 1 1    | 1           |     |
| Gestión de ocupación                             | Aspectos de            | 22           | 80 MCOM     | HISTO       |            | HISTORIA, GEOGRAFÍA Y C | Cerda, Katherine<br>Godoy, Carlos   |                  | 1                        | 1      | 1           |     |
| Curricular                                       | asignatura             | -            |             |             |            |                         | HERNÁNDEZ, CAT                      | ALINA            |                          |        |             | 1   |
|                                                  | Profesor               |              |             |             | Pág        | ina <b>1</b> de 1       | Ramírez, César<br>Santibáñez, Mauri | cio              | ando 1                   | a 14 d | e 14 elemer | ito |
| Comunicación                                     | Todos                  |              |             |             |            |                         |                                     |                  |                          |        |             |     |

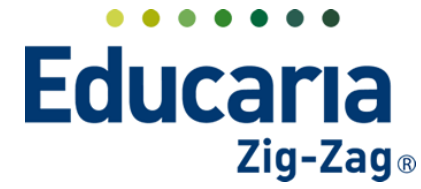

Para seleccionarlo, solo debe dar click en el nombre del funcionario y este quedará asignado.

|    |      |         |         |         | 0                       |                   |          |     |     |       |        |
|----|------|---------|---------|---------|-------------------------|-------------------|----------|-----|-----|-------|--------|
| Тi | Cod  | Grupo 1 | Grupo 2 | Grupo 3 | Asignatura              | Profesor          | 013A     | 1-S | 2-S | Final | Núm. d |
|    |      |         |         |         | Final                   | - Seleccionar - 🔻 | <b>~</b> | 1   | 1   | 1     |        |
|    |      | мсом    |         |         | Comunes                 | - Seleccionar - 🔻 |          | 1   | 1   | 1     |        |
|    |      | мсом    | INFORME |         | informe al hogar        | Alfaro, Teres 🗙 🔻 | <b>~</b> | 1   | 1   | 1     |        |
|    | 19   | мсом    | IDIOM   |         | IDIOMA EXTRANJERO (ING  | - Seleccionar - 🔻 |          | 1   | 1   | 1     |        |
|    | 5    | мсом    | MATEM   |         | EDUCACIÓN MATEMÁTICA    | Cerda, Kathi 🗙 🔻  | +        | 1   | 1   | 1     |        |
|    |      | мсом    | MATEM   | TMAT    | Taller de matemática    | - Seleccionar - 🔻 |          | 1   | 1   | 1     |        |
|    | 2280 | мсом    | HISTO   |         | HISTORIA, GEOGRAFÍA Y C | - Seleccionar - 🔻 |          | 1   | 1   | 1     |        |

#### 8. ASIGNAR SEGUNDO PROFESOR DE ASIGNATURA

Se establece un segundo profesor que temdrá acceso a la asignatura. Esta asignación se realiza directamente en cada asignatura en el plan de estudios de cada curso.

|                             | Inicio > Gestion       | ar planes ( | de estudio     |                                        |                |             |            |                  |                 |
|-----------------------------|------------------------|-------------|----------------|----------------------------------------|----------------|-------------|------------|------------------|-----------------|
| vision General              | Gestionar plar         | nes de es   | tudio Añadir p | lanes de estudio y modificar sus datos |                |             |            |                  |                 |
| Filiación                   | + Añadir nuevo -       | t s         | Más⊷           |                                        |                |             |            | 🖌 Resaltar texto | )               |
| Estructura educativa        | Filtrar los resultados |             | Reducido       | Nombre(s)                              | Modo de evalua | Enseñanza 🔺 | Número/Año | Asignaturas      | Alumnos         |
| Irsos                       | Enseñanza              |             | NMCH-1 (310)   | 1º Científico-Humanista                | Libre          | NMCH        |            | 36               |                 |
| anes de estudio             | - Selecciona           |             | NMCH-2 (310)   | 2º Científico-Humanista                | Libre          | NMCH        |            | 36               |                 |
| cidencias                   |                        |             | NMCH-3 (310)   | 3º Científico-Humanista                | Libre          | NMCH        |            | 3                |                 |
| blas de calificaciones 🔒    | Reducido               |             | NMCH-4 (310)   | 4º Científico-Humanista                | Libre          | NMCH        |            | 34               |                 |
| blas de frases +            | Contiene 🔻             |             |                |                                        |                |             |            |                  |                 |
| ecretos +                   |                        |             |                |                                        |                |             |            |                  |                 |
| partamentos de<br>ignaturas |                        |             |                |                                        | 4- 4           |             |            | Magranda 1 a     | d de 4 elements |
|                             |                        |             |                | Pagina 1                               | de i           |             |            | Musu anuu Ta-    | + ue + elemento |

#### Ingrese al Menú y haga clic en Estructura Educativa > Planes de Estudio > Asignaturas

Ingresar en el plan de estudios donde se va a realizar la asignación.

| Alexia 🔊                  |                                    |                                                  |                                     | Q 🗏 🧐           | ) II<br>Colegi | Demo       | Secretoria Secretori.<br>G 🔹 Funcionario |                 |
|---------------------------|------------------------------------|--------------------------------------------------|-------------------------------------|-----------------|----------------|------------|------------------------------------------|-----------------|
| Visión General            | Inicio > Gestion<br>Gestionar plar | ar planes de estudio<br>nes de estudio Añadir pl | anes de estudio y modificar sus dat | OS              |                |            |                                          |                 |
| Filiación                 | + Añadir nuevo -                   | 💼 🖳 Más-                                         |                                     |                 |                |            | 🖌 Resaltar texto                         |                 |
| Estructura educativa      | Filtrar los resultados             | Reducido                                         | Nombre(s)                           | Modo de evalua. | Enseñanza 🔺    | Número/Año | Asignaturas                              | Alumnos         |
| Tursos                    | Enseñanza                          | NMCH-1 (310)                                     | 1º Científico-Humanista             | Libre           | NMCH           |            | 36                                       |                 |
| lanes de estudio +        | - Selecciona                       | NMCH-2 (310)                                     | 2º Científico-Humanista             | Libre           | NMCH           |            | 36                                       |                 |
| rcidencias +              |                                    | NMCH-3 (310)                                     | 3º Científico-Humanista             | Libre           | NMCH           |            | 3                                        |                 |
| iblas de calificaciones 🕂 | Reducido                           | NMCH-4 (310)                                     | 4º Científico-Humanista             | Libre           | NMCH           |            | 34                                       |                 |
| ablas de frases +         | Contiene 🔻                         |                                                  |                                     |                 |                |            |                                          |                 |
| )ecretos +                |                                    |                                                  |                                     |                 |                |            |                                          |                 |
| lepartamentos de          |                                    |                                                  |                                     |                 |                |            |                                          |                 |
| signaturas                |                                    |                                                  | F                                   | Página 1 de 1   |                |            | Mostrando 1 a 4                          | 4 de 4 elemento |
| laterias oficiales        |                                    |                                                  |                                     |                 |                |            |                                          |                 |
| aguimiento LCD            |                                    |                                                  |                                     |                 |                |            |                                          |                 |
| estión de ocupación       |                                    |                                                  |                                     |                 |                |            |                                          |                 |

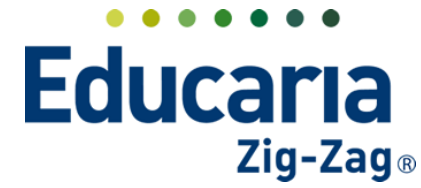

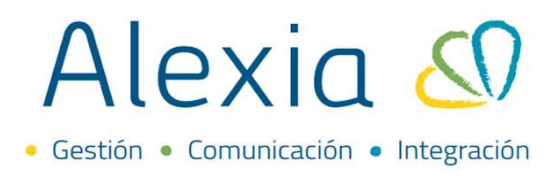

En la pestaña asignatura, seleccionar la asignatura donde se va a asignar el segundo profesor e ingresar en modificar.

| Alexia 🔊                   |                        |                    |                      | Q 🗏 🕚                     | Colegio Demo      | Secretaria Secretari.<br>G 🔹 Funcionari | ·              |
|----------------------------|------------------------|--------------------|----------------------|---------------------------|-------------------|-----------------------------------------|----------------|
| 🏫 Visión General           | Inicio > Planes        | de estudio > Terce | er nivel básico (3B) |                           |                   |                                         |                |
| Filiación                  | Datos Habilidades      | Periodos           | Aspectos             | Agrupaciones C            | ursos             |                                         |                |
| Estructura educativa       | 🕂 Añadir nuevo 🕞       |                    | 23 Ø 🖳 I             | Más▼                      |                   |                                         | ?              |
| Cursos                     | Filtrar los resultados | Modificar          |                      | Asignaturas               |                   | Cursos Period                           | los Alumnos    |
| Planes de estudio +        | Nivel                  | 🗌 Ti Cod G         | rupo 1 Grupo 2       | Grupo 3 Asignatura        | Profesor          | 013A 1-S 2-S                            | . Final Núm. d |
| Incidencias +              | Todos 🔻                |                    |                      | Final                     | - Seleccionar - 🔻 | , 🔽 1 1                                 | 1 1            |
| Tablas de calificaciones + | Pariodo                | <u>П</u> . м       | юм                   | Comunes                   | - Seleccionar - 🔻 | / 🗹 1 1                                 | 1 1            |
| Decretos +                 |                        | <b>N</b>           | ICOM INFORME         | informe al hogar          | Alfaro, Teres 🗴 🔻 | r 🔽 1 1                                 | 1 1            |
| Departamentos de           |                        | 🗌 🔲 19 🛛 🛛         | ICOM IDIOM           | IDIOMA EXTRANJERO (ING    | - Seleccionar - 🔻 | / 🗹 1 1                                 | 1 1            |
| Materias oficiales         | Oficiales              | 🔽 🗋 5 🛛 N          | ICOM MATEM           | EDUCACIÓN MATEMÁTICA      | Cerda, Kathi 🗙 🔻  | 1 1                                     | 1 1            |
| Seguimiento LCD            |                        |                    | ICOM MATEM           | TMAT Taller de matemática | - Seleccionar -   | 1 1                                     | 1 1            |
| Gestión de ocupación       | Aspectos de            | <br>□ □ 2280 N     | ICOM HISTO           | HISTORIA, GEOGRAFÍA Y C   | - Seleccionar -   |                                         | 1 1            |
|                            | asignatura             |                    |                      |                           | · · · · ·         |                                         |                |

En la pestaña datos opción general encontrará la opción 2° Profesor.

| Alexia 🔊                                                       | Image: Collegio Demo     Image: Collegio Demo     Secretaria Secretaria.     Image: Collegio Demo     Image: Collegio Demo< |
|----------------------------------------------------------------|----------------------------------------------------------------------------------------------------|
| Visión General                                                 | Inicio > Asignatur <mark>as &gt; EDUCACIÓN MATEMÁTICA (MCOM/MATEM) II</mark> Ficha de asignatura Cursos: 013A Profesor: Katherine Cerda Alarcón 💿 Email 🔞 Comunicado                                                                                                    |
| Filiación                                                      | Datos Parciales Pasar lista Conducta Incidencias Ponderación Indicadores Alumnos Agenda Ac 🕨                                                                                                    |
| Estructura educativa                                           | Grabar     Los campos marcados con asterisco (*) son obligatorios                                                                                                    |
| Planes de estudio +<br>Incidencias +                           | General Grupo 1: K MCOM Grupo 2: K MATEM Grupo 3:                                                                                                    |
| Tablas de calificaciones +<br>Tablas de frases +<br>Decretos + | Agrupaciones de asig.     Nombre(s):     EDUCACIÓN MATEMÁTICA       Datos Libres     Profesor :     Alias     Katherine Cerda Alarcón     III Q.                                                                                                    |

Seleccionar la lupa para que le muestre el listado de funcionarios.

| General                |                              |           |
|------------------------|------------------------------|-----------|
| Plan de estudios : R   | Reducido Tercer nivel básico |           |
| Tipo de asignatura : 👔 | General 🔻                    |           |
| Tipo de Asignación : 📋 | Todos 🔻                      | Orden: 15 |
| Aula : R               | Reducido                     | 🕮 २ 🗶     |
| 2º Profesor : A        | Alias                        |           |
| essentialista presi    |                              |           |

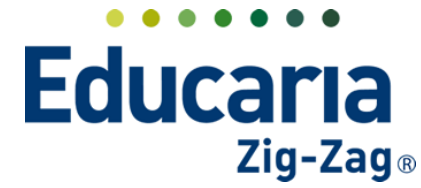

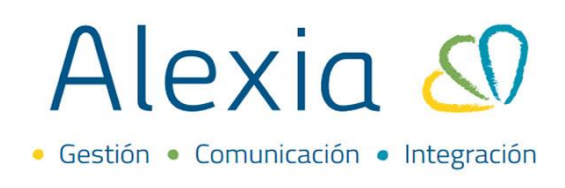

Dar click sobre el que se va a signar y aceptar.

| pecialista | Buscar Fun             | cionario | J         |                 | Cerrar pane      |
|------------|------------------------|----------|-----------|-----------------|------------------|
| Conteni    | Filtrar los resultados | Alias 🔺  | Nombre(s) | Primer apellido | Segundo apellido |
|            | Primer apellido        | And2     | Mauricio  | Santibáñez      |                  |
|            | Contiene 🔻             | Car2     | Carlos    | Godoy           |                  |
|            |                        | CATA     | CATALINA  | HERNÁNDEZ       | LEYTON           |
|            |                        | Cés      | César     | Ramírez         | Morales          |
|            | Segundo apellido       | Ka 1     | Katherine | Cerda           | Alarcón          |
| Públ       | Contiene 🔻             | -        |           |                 |                  |
|            | Nombre(s)              |          |           |                 |                  |
|            | Carting -              |          |           |                 |                  |

Seleccionar la opción de grabar para guardar los cambios realizados.

| 🖰 Grabar              | Los campos marcados con asterisco (*) son              |
|-----------------------|--------------------------------------------------------|
| General               |                                                        |
| Configuración         | Grupo 1: K MCOM Grupo 2: K MATEM Grupo 3:              |
| Agrupaciones de asig. | Nombre(s): EDUCACIÓN MATEMÁTICA *                      |
| Datos Libres          | Profesor : Alias Katherine Cerda Alarcón 🕮 🔍 🗶         |
|                       | Código oficial: 5 🧠 💭 Comprobar código oficial 📀       |
|                       | Cursos: 013A                                           |
|                       | General                                                |
|                       | Plan de estudios : Reducido Tercer nivel básico        |
|                       | Tipo de asignatura : General                           |
|                       | Tipo de Asignación : Todos 🔻 Orden: 15                 |
|                       | Aula : Reducido 📖 🔍 🗶                                  |
|                       | 2º Profesor : Alias 🛛 CATALINA HERNÁNDEZ LEYTI 🛛 💷 🔍 🗶 |

### 9. CONFIGURAR PONDERACIONES EN EL PLAN DE ESTUDIO

Permite que todas las asignaturas tengan el mismo peso dentro del periodo.

| Alexia 🔊                       |                                     |                       |                               |                                         | Q     |                | ) 🗐<br>Colegi | 2022<br>o Demo | Secretaria Secretari.<br>G 👻 Funcionario |                |
|--------------------------------|-------------------------------------|-----------------------|-------------------------------|-----------------------------------------|-------|----------------|---------------|----------------|------------------------------------------|----------------|
| Visión General                 | Inicio > Gestiona<br>Gestionar plan | ar planes<br>nes de e | de estudio<br>studio Añadir p | planes de estudio y modificar sus datos |       |                |               |                |                                          |                |
| Filiación                      | + Añadir nuevo -                    | ŵ s                   | Más-                          |                                         |       |                |               |                | 🖌 Resaltar texto                         |                |
| Estructura educativa           | Filtrar los resultados              |                       | Reducido                      | Nombre(s)                               |       | Modo de evalua | Enseñanza 🔺   | Número/Año     | Asignaturas                              | Alumnos        |
| ursos                          | Enseñanza                           |                       | NMCH-1 (310)                  | 1º Científico-Humanista                 |       | Libre          | NMCH          |                | 36                                       |                |
| anes de estudio                | - Selecciona 🔻                      |                       | NMCH-2 (310)                  | 2° Científico-Humanista                 |       | Libre          | NMCH          |                | 36                                       |                |
| cidencias                      |                                     |                       | NMCH-3 (310)                  | 3° Científico-Humanista                 |       | Libre          | NMCH          |                | 3                                        |                |
| blas de calificaciones +       | Reducido                            |                       | NMCH-4 (310)                  | 4º Científico-Humanista                 |       | Libre          | NMCH          |                | 34                                       |                |
| ablas de frases +<br>ecretos + | Contiene 🔻                          |                       |                               |                                         |       |                |               |                |                                          |                |
| epartamentos de<br>signaturas  |                                     |                       |                               | Páo                                     | inn 4 | do 1           |               |                | Mostrando 1 a 4                          | 1 de 4 element |
| laterias oficiales             |                                     |                       |                               | Fag                                     | 1001  | ue i           |               |                | mostando ra-                             | , ac i clemene |
| eguimiento LCD                 |                                     |                       |                               |                                         |       |                |               |                |                                          |                |
| and a second second            |                                     |                       |                               |                                         |       |                |               |                |                                          |                |

Ingrese al Menú y haga clic en Estructura Educativa > Planes de Estudio > Asignaturas

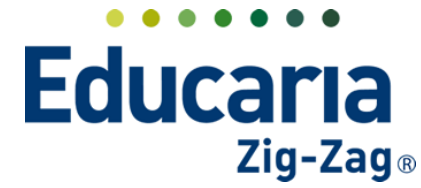

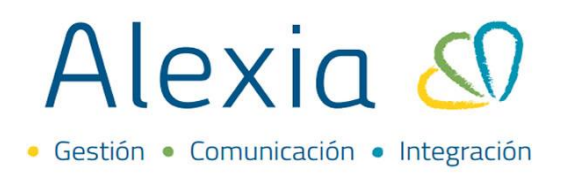

Ingresar en el plan de estudios donde se van a configurar las ponderaciones.

| Alexia 🔊                                                           |                        |                                  |                                   |                                                    | ۹ 🗉 🕚           | Colegi       | 2022<br>o Demo | Secretaria Secretari<br>G 🔹 Funcionario |         |
|--------------------------------------------------------------------|------------------------|----------------------------------|-----------------------------------|----------------------------------------------------|-----------------|--------------|----------------|-----------------------------------------|---------|
| Visión General                                                     | Gestion                | Gestionar plane<br>nar planes de | es de estudio<br>estudio Añadir p | lanes de estudio y modificar sus dat               | OS              |              |                |                                         |         |
| Filiación                                                          | + Añadir nuev          | • • 💼                            | Más-                              |                                                    |                 |              |                | 🖌 Resaltar texto                        |         |
| Estructura educativa                                               | Filtrar los resulta    | ados                             | Reducido                          | Nombre(s)                                          | Modo de evalua. | Enseñanza 🔺  | Número/Año     | Asignaturas                             | Alumnos |
| Cursos                                                             | Enseñanza              |                                  | NMCH-1 (310)                      | 1° Científico-Humanista                            | Libre           | NMCH         |                | 36                                      |         |
|                                                                    |                        |                                  | NMCH-2 (310)                      | 2º Científico-Humanista                            | Libre           | NMCH         |                | 36                                      |         |
| lanes de estudio +                                                 | - Selecciona 🗸         |                                  |                                   |                                                    |                 |              |                |                                         |         |
| Planes de estudio +<br>ncidencias +                                | - Selecciona 🤻         |                                  | NMCH-3 (310)                      | 3º Científico-Humanista                            | Libre           | NMCH         |                | 3                                       |         |
| Planes de estudio +<br>Incidencias +<br>Tablas de calificaciones + | - Selecciona  Reducido |                                  | NMCH-3 (310)<br>NMCH-4 (310)      | 3º Científico-Humanista<br>4º Científico-Humanista | Libre<br>Libre  | NMCH<br>NMCH |                | 3                                       |         |

Seleccionar la pestaña asignatura y en la columna periodo todas las asignaturas deben llevar el mismo peso. En este caso, lo recomendable es colocarle a todo peso 1.

| Alexia 🔕                        |                                           |                                                                          | Colegio Demo                            | Secretaria Secretari<br>G v Funcionario |
|---------------------------------|-------------------------------------------|--------------------------------------------------------------------------|-----------------------------------------|-----------------------------------------|
| 1 Visión General                | Inicio > Planes o           Ficha de plan | le estudio > Tercer nivel básico (3B)<br>de estudios Tercer nivel básico |                                         |                                         |
| Filiación                       | Datos Habilidades                         | Periodos Aspectos Asig                                                   | naturas Agrupaciones Cursos             |                                         |
| Estructura educativa            | + Añadir nuevo 🔸                          | 🖍 💼 🗄 😂 🖉 🖳 Má                                                           |                                         | 📕 ? 🖉                                   |
| Cursos                          | Filtrar los resultados                    |                                                                          | Asignaturas                             | Cursos Periodos Alumnos 📤               |
| Planes de estudio +             | Nivel                                     | Ti Cod Grupo 1 Grupo 2 Gr                                                | upo 3 Asignatura Profesor               | 013A 1-S 2-S Final Núm. d               |
| Incidencias +                   | Todos 🔻                                   |                                                                          | Final - Seleccionar -                   | 🔻 🗹 1 1 1                               |
| Tablas de frases +              | Periodo                                   | П 🖸 мсом                                                                 | Comunes - Seleccionar -                 | ▼ 🗹 1 1 1                               |
| Decretos +                      |                                           |                                                                          | informe al hogar Alfaro, Teres 🗙 🎙      | 🔻 🗹 1 1 1                               |
| Departamentos de<br>asignaturas |                                           | D 19 MCOM IDIOM                                                          | IDIOMA EXTRANJERO (ING Seleccionar -    | ▼ 🗹 1 1 1 1                             |
| Materias oficiales              | Oficiales                                 | 5 MCOM MATEM                                                             | EDUCACIÓN MATEMÁTICA - Seleccionar - 1  | <b>v</b> 🗹 1 1 1                        |
| Seguimiento LCD                 |                                           |                                                                          | AT Taller de matemática - Seleccionar - | ▼ <b>2</b> 1 1 1                        |
| Gestión de ocupación            | Aspectos de                               | D 2280 MCOM HISTO                                                        | HISTORIA, GEOGRAFÍA Y C                 | ▼                                       |

En el caso que requiera cambiar alguna de estas ponderaciones, dando doble click sobre el peso que necesite cambiar, se abrirá una ventana donde puede modificarlo. Debe dar enter en dicha ventana para que se fije el cambio y con eso quedaría modificada.

| Alexia 🔊                         |                        |                                                                                                    |                             | Q                   |                        | 館<br>Colegio Demo | Secretari<br>G v | o Secretori<br>Funcionario |
|----------------------------------|------------------------|----------------------------------------------------------------------------------------------------|-----------------------------|---------------------|------------------------|-------------------|------------------|----------------------------|
| Visión General                   | Ficha de plan          | de estudio > Tercer nive<br>n de estudios Tercer ni                                                             | l básico (3B)<br>vel básico |                     |                        |                   |                  |                            |
| Filiación                        | Datos Habilidades      | Periodos Asp                                                                                                    | ectos Asignaturas           | Agrupaciones Cur    | sos                    |                   |                  |                            |
| Estructura educativa             | + Añadir nuevo •       | 1 🕯 🗉 😫                                                                                                    | 🛛 🖳 Más-                    |                     |                        |                   |                  | ?                          |
| ursos                            | Filtrar los resultados |                                                                                                    | Asigna                      | turas               |                        | Cursos Periode    | os Alumnos       | Acciones 🔺                 |
| lanes de estudio +               | Nivel                  | 🗌 Ti Cod Grupo 1                                                                                                | Grupo 2 Grupo 3             | Asignatura          | Profesor               | 013A 1-5 2-5      | Final Núm. d     | Info.                      |
| cidencias +                      | Todos                  |                                                                                                    | Fina                        |                     | Colorsionar            | <b>1</b> 1        | 1                | đ                          |
| ablas de calificaciones +        |                        | П П МСОМ                                                                                                    | Com                         | Estado: /           | Abierta                | X 1               | 1                |                            |
| ablas de frases +                | Periodo                |                                                                                                    | INFORME info                | me al hogar         | lerrar                 | 1                 | 1                |                            |
| epartamentos de                  |                        |                                                                                                    | IDIOM IDIO                  |                     | bilitada con peso: : 1 |                   |                  |                            |
| signaturas<br>laterias oficiales | Oficiales              | 5 MCOM                                                                                                    | MATEM EDU                   |                     |                        |                   | 1                |                            |
| eguimiento LCD                   |                        | П МСОМ                                                                                                    | MATEM TMAT Talle            | r de matemática     | - Seleccionar -        | <b>1</b> 1        | 1                |                            |
| estión de ocupación              | Aspectos de            | 2280 MCOM                                                                                                    | HISTO HIST                  | ORIA, GEOGRAFÍA Y C | - Seleccionar - 🔻      | ✓ 1 1             | 1                |                            |
| Ourriquiar                       | asignatura             | 6 MCOM                                                                                                    | CIENC CIEN                  | ICIAS NATURALES     | - Seleccionar - 🔻      | 1 1               | 1                |                            |
| connector                        | Profesor               | □ □ 517 MCOM                                                                                                    | EDUCA TEC                   | NOLOGÍA             | - Seleccionar - 🔻      | 1 1               | 1                |                            |
|                                  |                        | the second second second second second second second second second second second second second second second se | 100                         |                     | acreeeron of the test  |                   |                  |                            |

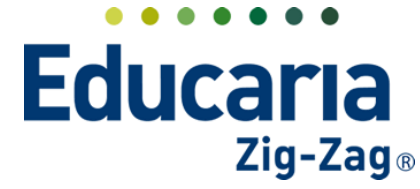

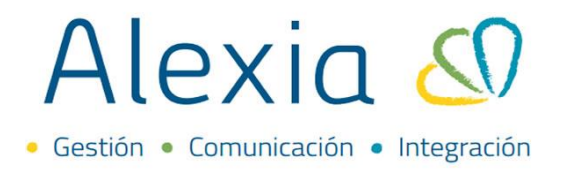

### **10. CÓDIGO SIGE DE ASIGNATURAS**

Las asignaturas registradas en alexia en cada uno de los planes de estudio, debe tener asignados el código oficial con el que están declaradas en el SIGE

#### Ingrese al Menú y haga clic en Estructura Educativa > Planes de Estudio

| Alexia 🔊                         |                                    |                       |                               |                                        | Q |                | ) 📶<br>Colegi | 2022<br>o Demo | Secretaria Secretari.<br>G 🔹 Funcionari |         |
|----------------------------------|------------------------------------|-----------------------|-------------------------------|----------------------------------------|---|----------------|---------------|----------------|-----------------------------------------|---------|
| Visión General                   | Inicio > Gestion<br>Gestionar plar | ar planes<br>nes de e | de estudio<br>studio Añadir p | lanes de estudio y modificar sus datos |   |                |               |                |                                         |         |
| Filiación                        | + Añadir nuevo -                   | ti e                  | L Más-                        |                                        |   |                |               |                | 🖌 Resaltar texto                        |         |
| Estructura educativa             | Filtrar los resultados             |                       | Reducido                      | Nombre(s)                              |   | Modo de evalua | Enseñanza 🛦   | Número/Año     | Asignaturas                             | Alumnos |
| Cursos                           | Enseñanza                          |                       | NMCH-1 (310)                  | 1° Científico-Humanista                |   | Libre          | NMCH          |                | 36                                      |         |
| Planes de estudio                | - Selecciona 🔻                     |                       | NMCH-2 (310)                  | 2º Científico-Humanista                |   | Libre          | NMCH          |                | 36                                      |         |
| Incidencias                      |                                    |                       | NMCH-3 (310)                  | 3º Científico-Humanista                |   | Libre          | NMCH          |                | 3                                       | 3       |
| Tablas de calificaciones +       | Reducido                           |                       | NMCH-4 (310)                  | 4º Científico-Humanista                |   | Libre          | NMCH          |                | 34                                      | 2       |
| Tablas de frases +<br>Decretos + | Contiene                           |                       |                               |                                        |   |                |               |                |                                         |         |
| Departamentos de                 |                                    |                       |                               |                                        |   |                |               |                |                                         |         |

Ingresar en el plan de estudios donde se van a asignar los códigos.

| Alexia 🔊                       |                                     |                                                  |                                       | ۹ 🗉 🤨           | ) Decolegie | Demo       | Secretaria Secretari.<br>G 🔹 Funcionario |                 |
|--------------------------------|-------------------------------------|--------------------------------------------------|---------------------------------------|-----------------|-------------|------------|------------------------------------------|-----------------|
| Visión General                 | Inicio > Gestiona<br>Gestionar plan | ar planes de estudio<br>les de estudio Añadir pl | anes de estudio y modificar sus datos |                 |             |            |                                          |                 |
| Filiación                      | + Añadir nuevo -                    | 💼 🖳 Más-                                         |                                       |                 |             |            | 🖌 Resaltar texto                         |                 |
| Estructura educativa           | Filtrar los resultados              | Reducido                                         | Nombre(s)                             | Modo de evalua. | Enseñanza 🛦 | Número/Año | Asignaturas                              | Alumnos         |
| Eursos                         | Enseñanza                           | NMCH-1 (310)                                     | 1° Científico-Humanista               | Libre           | NMCH        |            | 36                                       |                 |
| Planes de estudio +            | - Selecciona 🔻                      | NMCH-2 (310)                                     | 2º Científico-Humanista               | Libre           | NMCH        |            | 36                                       |                 |
| ncidencias +                   |                                     | NMCH-3 (310)                                     | 3º Científico-Humanista               | Libre           | NMCH        |            | 3                                        |                 |
| ablas de calificaciones +      | Reducido                            | NMCH-4 (310)                                     | 4º Científico-Humanista               | Libre           | NMCH        |            | 34                                       |                 |
| ablas de frases +              | Contiene                            |                                                  |                                       |                 |             |            |                                          |                 |
| ecretos +                      |                                     |                                                  |                                       |                 |             |            |                                          |                 |
| lepartamentos de<br>signaturas |                                     |                                                  |                                       |                 |             |            |                                          |                 |
| laterias oficiales             |                                     |                                                  | Páį                                   | gina 1 de 1     |             |            | Mostrando 1 a 4                          | a de 4 elemento |
| eguimiento LCD                 |                                     |                                                  |                                       |                 |             |            |                                          |                 |
| estión de ocupación            |                                     |                                                  |                                       |                 |             |            |                                          |                 |

Seleccionar la pestaña asignatura y en la columna código oficial, directamente acá debe ir agregando el código que le corresponde a cada una de las asignaturas.

| Alexia 🔊             |                        |                     |                             |                        |                              |           | Q                       |                   | ]<br>Cole | î<br>gio Demo | 2022 Secr<br>G v | etaria Secretari<br>Funcionario |
|----------------------|------------------------|---------------------|-----------------------------|------------------------|------------------------------|-----------|-------------------------|-------------------|-----------|---------------|------------------|---------------------------------|
| Visión General       | Ficha de plan          | de estud<br>de estu | dio <b>&gt;</b> []<br>udios | 'ercer niv<br>Tercer n | el básico (38<br>ivel básico | 3)        |                         |                   |           |               |                  |                                 |
| Filiación            | Datos Habilidades      | Pe                  | eriodos                     | Asp                    | ectos                        | Asignatur | as Agrupaciones Cu      | irsos             |           |               |                  |                                 |
| Estructura educativa | + Añadir nuevo -       | /                   | 1                           | i 23                   | 0 🗳                          | Más≁      | <b>K</b>                |                   |           |               |                  |                                 |
| Cursos               | Filtrar los resultados |                     | ÷                           |                        |                              | A         | signaturas              |                   | Cursos    | Period        | los Alumn        | os Accione                      |
| Planes de estudio +  | Nivel                  | 🗆 Ti                | Cod                         | Grupo 1                | Grupo 2                      | Grupo 3   | Asignatura              | Profesor          | 013A 1    | -5 2-5        | Final Núm. d     | Info.                           |
| Incidencias +        | Todos                  |                     | [                           | Código d               | ficial                       |           | Final                   | - Seleccionar - 🔻 |           | 1 1           | 1                | đ                               |
| Tablas de frases +   | Periodo                |                     |                             | MCOM                   |                              |           | Comunes                 | - Seleccionar - 🔻 |           | 1 1           | 1                | <b>a</b>                        |
| Decretos +           |                        |                     |                             | мсом                   | INFORME                      |           | informe al hogar        | Alfaro, Tere: 🗙 🔻 |           | 1 1           | 1                | a)                              |
| Departamentos de     |                        |                     | 19                          | мсом                   | IDIOM                        |           | IDIOMA EXTRANJERO (ING  | - Seleccionar - 🔻 |           | 1 1           | 1                | a)                              |
| Materias oficiales   | Oficiales              |                     | 5                           | мсом                   | MATEM                        |           | EDUCACIÓN MATEMÁTICA    | Cerda, Kathi 🗙 🔻  |           | 1 1           | 1                | ٦.                              |
| Seguimiento LCD      |                        |                     |                             | мсом                   | MATEM                        | TMAT      | Taller de matemática    | - Seleccionar - 🔻 |           | 1 1           | 1                | a)                              |
| Gestión de ocupación | Aspectos de            |                     | 2280                        | мсом                   | HISTO                        |           | HISTORIA, GEOGRAFÍA Y C | - Seleccionar -   |           | 1 1           | 1                |                                 |
| Curricular           | asignatura             |                     | 6                           | мсом                   | CIENC                        |           | CIENCIAS NATURALES      | - Seleccionar -   |           | 1 1           | 1                |                                 |
|                      | Profesor               |                     | 517                         | мсом                   | EDUCA                        |           | TECNOLOGÍA              | - Seleccionar -   |           | 1 1           | 1                |                                 |
| 💭 Comunicación       | Todos 🔻                |                     |                             |                        |                              |           |                         |                   | 12        |               |                  |                                 |

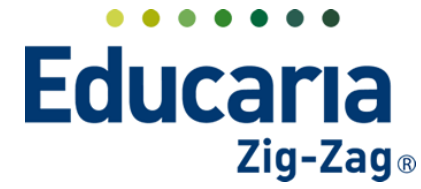

Al dar click en cada recuadro se habilita para que pueda agregar el código.

| Alexia G                        |                        |            |                |                |                  |                         |                   | Cole   | gio Dento | 0.         |      |
|---------------------------------|------------------------|------------|----------------|----------------|------------------|-------------------------|-------------------|--------|-----------|------------|------|
| Visión General                  | Ficha de plan          | de estudio | > Tercer ni    | vel básico (3) | B)               |                         |                   |        |           |            |      |
|                                 | Thena de pla           | ruc estud  | ilos terceri   | IIVEI Dasico   |                  |                         |                   |        |           |            |      |
| Filiación                       | Datos Habilidades      | Peri       | odos As        | spectos        | Asignatu         | ras Agrupaciones Cu     | irsos             |        |           |            |      |
| Estructura educativa            | + Añadir nuevo -       | / 1        | <b>1</b> 11 12 | 0 <u>s</u>     | Más <del>•</del> |                         |                   |        |           |            |      |
| Cursos                          | Filtrar los resultados |            |                |                |                  | Asignaturas             |                   | Cursos | Periodos  | Alumnos    | Acci |
| Planes de estudio +             | Nivel                  | 🗆 Ti C     | Iod Grupo      | 1 Grupo 2      | Grupo 3          | Asignatura              | Profesor          | 013A 1 | -S 2-S Fi | hal Núm. d | In   |
| Incidencias +                   | Todos 🔻                |            |                |                |                  | Final                   | - Seleccionar - 🔻 |        | 1 1       | 1          | đ    |
| Tablas de frases +              | Pariodo                |            | MCOM           |                |                  | Comunes                 | - Seleccionar - 🔻 |        | 1 1       | 1          | đ    |
| Decretos +                      |                        |            | MCOM           | INFORME        |                  | informe al hogar        | Alfaro, Tere: 🗙 🔻 |        | 1 1       | 1          | đ    |
| Departamentos de<br>asignaturas |                        |            | мсом           | IDIOM          |                  | IDIOMA EXTRANJERO (ING  | - Seleccionar - 🔻 |        | 1 1       | 1          | il)  |
| Materias oficiales              | Oficiales              |            | 5 MCOM         | MATEM          |                  | EDUCACIÓN MATEMÁTICA    | Cerda, Kathi 🗙 🔻  |        | 1 1       | 1          | ), d |
| Seguimiento LCD                 |                        |            | мсом           | MATEM          | TMAT             | Taller de matemática    | - Seleccionar - 🔻 |        | 1 1       | 1          | a    |
| Gestión de ocupación            | Aspectos de            |            | 2280 MCOM      | HISTO          |                  | HISTORIA, GEOGRAFÍA Y C | - Seleccionar - 🔻 |        | 1 1       | 1          |      |
|                                 | asignatura             |            |                |                |                  |                         |                   | _      |           |            |      |

Cuando agregue el código debe dar enter para fijarlo.

| Alexia 🔊                       |                        |                   |       |       |                                    |                             |          |                      | Q     |        | $\mathbf{x}$   | Co    | 宜<br>legio Den | <b>2022</b> | Secretor<br>G v | io Secretori<br>Funcionario |
|--------------------------------|------------------------|-------------------|-------|-------|------------------------------------|-----------------------------|----------|----------------------|-------|--------|----------------|-------|----------------|-------------|-----------------|-----------------------------|
| Visión General                 | Ficha de plan          | s de es<br>n de e | atudi | o > T | <mark>ercer niv</mark><br>Tercer n | el básico (3<br>ivel básico | B)       |                      |       |        |                |       |                |             |                 |                             |
| Filiación                      | Datos Habilidade:      | 5                 | Per   | iodos | As                                 | pectos                      | Asignatu | ras Agrupaciones     |       | lursos |                |       |                |             |                 |                             |
| Estructura educativa           | + Añadir nuevo 🔹       | /                 | 1     |       | i 20                               | 0 🔤                         | Más∓     |                      |       |        |                |       |                |             |                 |                             |
| Cursos                         | Filtrar los resultados |                   |       | t     |                                    |                             | ,        | Asignaturas          |       |        |                | Curso | s Per          | iodos       | Alumnos         | Acciones 📩                  |
| Planes de estudio +            | Nivel                  |                   | Ti (  | Cod   | Grupo 1                            | Grupo 2                     | Grupo 3  | Asignatura           |       |        | Profesor       | 013A  | 1-S 2-         | S Fin       | al Núm. d       | Info.                       |
| ncidencias +                   | Todos                  |                   |       |       |                                    |                             |          | Final                |       | - S    | eleccionar -   |       | 1              | 1           | 1               |                             |
| ablas de calificaciones +      |                        |                   |       |       | мсом                               |                             |          | Campion              |       |        |                |       | 1              | 1           | 1               |                             |
| ablas de frases +              | Periodo                |                   | 6     |       | WCOW                               |                             |          | comunes              |       | - 24   | eleccionar -   |       |                |             | 1               |                             |
| ecretos +                      |                        |                   |       |       | MCOM                               | INFORME                     |          | informe al hogar     |       | Alf    | aro, Tere: 🗙 🔻 |       | 1              | 1           | 1               | <u>i</u>                    |
| lepartamentos de<br>signaturas |                        |                   |       | 19    | мсом                               | IDIOM                       |          | IDIOMA EXTRANJERO    | (ING  | - S    | eleccionar - 🔻 |       | 1              | 1           | 1               | <b>d</b>                    |
| laterias oficiales             | Oficiales              |                   |       | 5     | ИСОМ                               | MATEM                       |          | EDUCACIÓN MATEM      | ÁTICA | Ce     | rda, Kathi 🗙 🔻 |       | 1              | 1           | 1               | a)                          |
| eguimiento LCD                 |                        |                   |       |       | мсом                               | MATEM                       | TMAT     | Taller de matemática |       |        | aleccionar -   |       | 1              | 1           | 1               |                             |
| estión de ocupación            | Aspectos de            |                   |       |       |                                    |                             |          |                      |       |        |                |       |                |             |                 |                             |
|                                | asignatura             |                   | •     | 2280  | MCOM                               | HISTO                       |          | HISTORIA, GEOGRAFI   | A Y C | - 5    | eleccionar -   |       | 1              | 1           | 1               |                             |
| Curricular                     |                        |                   |       | 6     | MCOM                               | CIENC                       |          | CIENCIAS NATURALE    | 5     | - S    | eleccionar - 🔻 |       | 1              | 1           | 1               | ll l                        |
|                                | Profesor               |                   |       | 517   | мсом                               | EDUCA                       |          | TECNOLOGÍA           |       | - S    | eleccionar -   |       | 1              | 1           | 1               | đ                           |
| Comunicación                   | Todos                  |                   |       |       |                                    |                             |          |                      |       |        |                |       |                |             |                 | -                           |

### **11. FORMATO NOTA**

Permite configurar el tipo de aproximaciones con la que va a trabajar el establecimeinto.

### Ingrese al Menú y haga clic en Estructura Educativa > Planes de Estudio > Datos

| Alexia 🔊                   |                                    |                                               |                                         | Q 🗏 🧐           | ) 🗐         | 2022<br>o Demo | Secretaria Secretari.<br>G v Funcionario |         |
|----------------------------|------------------------------------|-----------------------------------------------|-----------------------------------------|-----------------|-------------|----------------|------------------------------------------|---------|
| Visión General             | Inicio > Gestion<br>Gestionar plan | ar planes de estudio<br>nes de estudio Añadir | planes de estudio y modificar sus dato: | 5               |             |                |                                          |         |
| Filiación                  | 🕂 Añadir nuevo 🕞                   | 💼 😫 Más-                                      |                                         |                 |             |                | 🖌 Resaltar texto                         |         |
| Estructura educativa       | Filtrar los resultados             | Reducido                                      | Nombre(s)                               | Modo de evalua. | Enseñanza 🛓 | Número/Año     | Asignaturas                              | Alumnos |
| Cursos                     | Enseñanza                          | NMCH-1 (310)                                  | 1º Científico-Humanista                 | Libre           | NMCH        |                | 36                                       |         |
| Planes de estudio          | - Selecciona 🔻                     | NMCH-2 (310)                                  | 2º Científico-Humanista                 | Libre           | NMCH        |                | 36                                       |         |
| Incidencias                |                                    | NMCH-3 (310)                                  | 3º Científico-Humanista                 | Libre           | NMCH        |                | 3                                        | 3       |
| Tablas de calificaciones + | Reducido                           | NMCH-4 (310)                                  | 4º Científico-Humanista                 | Libre           | NMCH        |                | 34                                       | 2       |
| Tablas de frases +         | Contiene 🔻                         |                                               |                                         |                 |             |                |                                          |         |
| Decretos +                 |                                    |                                               |                                         |                 |             |                |                                          |         |
| Departamentos de           |                                    |                                               |                                         |                 |             |                |                                          |         |

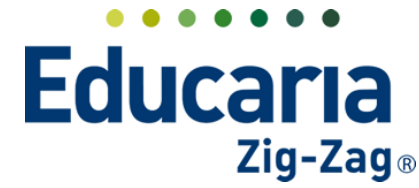

Ingresar en el plan de estudios donde se va a configurar el formato notas.

| Alexia 🔊                   |                                 |             |              |                                        | Q |                | ) Di Colegi | 2022<br>o Demo | Secretaria Secretari<br>G v Funcionario |         |
|----------------------------|---------------------------------|-------------|--------------|----------------------------------------|---|----------------|-------------|----------------|-----------------------------------------|---------|
| Visión General             | Inicio > Gestion                | ar planes d | de estudio   | A A A                                  |   |                |             |                |                                         |         |
| Filiación                  | Gestionar plan     Añadir nuevo | nes de est  | Más-         | iaries de estudio y modificar sus dato | 5 |                |             |                | 🖌 Resaltar texto                        |         |
| Estructura educativa       | Filtrar los resultados          |             | Reducido     | Nombre(s)                              |   | Modo de evalua | Enseñanza 🔺 | Número/Año     | Asignaturas                             | Alumnos |
| Cursos                     | Enseñanza                       |             | NMCH-1 (310) | 1° Científico-Humanista                |   | Libre          | NMCH        |                | 36                                      |         |
| Planes de estudio +        | - Selecciona 🔻                  |             | NMCH-2 (310) | 2º Científico-Humanista                |   | Libre          | NMCH        |                | 36                                      |         |
| Incidencias +              |                                 |             | NMCH-3 (310) | 3º Científico-Humanista                |   | Libre          | NMCH        |                | 3                                       |         |
| Tablas de calificaciones + | Reducido                        |             | NMCH-4 (310) | 4º Científico-Humanista                |   | Libre          | NMCH        |                | 34                                      |         |
| Tablas de frases +         | Contiene                        |             |              |                                        |   |                |             |                |                                         |         |

En la pestaña datos, seleccionar la opción "Formatos de notas". Acá puede configurar dicho formato para cada periodo.

| Alexia 🖉                                                                    | Q. 🗐 🕚 🏛 Cotego Demo                                                                               | Secretaria Secretari G                          |
|-----------------------------------------------------------------------------|----------------------------------------------------------------------------------------------------|-------------------------------------------------|
| 🏫 Visión General                                                            | Inicio > Planes de estudio > Tercer nivel básico (38)  Cha de plan de estudios Tercer nivel básico |                                                 |
| Filiación                                                                   | Datos Habilidades Periodos Aspectos Asignaturas Agrupaciones Cursos                                |                                                 |
| Estructura educativa                                                        | Grabar                                                                                             | tos marcados con asterisco (*) son obligatorios |
| Cursos<br>Planes de estudio +<br>Incidencias +<br>Trobles de relificaciones | General Profesor<br>Configuración Masivo                                                           |                                                 |
| Tablas de frases +                                                          | Formato: 🗌 Código 🛛 Sin valor nu 🔻 🔳 Aplicar 💈                                                     |                                                 |

En cada periodo, encontrará las siguientes opciones a las que les puede determinar un formato de notas:

- Final que corresponden a las asignaturas finales.
- Global son las asignaturas globales o comunes.
- Materias son todas las asignaturas.
- Subordinadas y aspectos de asignatura.
- Materias especiales aquellas que evalúan con conceptos.

| Final                       | n Códiga | Formato apr 🔻  |
|-----------------------------|----------|----------------|
| Global:                     | 🖌 Código | Formato apr_   |
| Materia:                    | Código   | Formato apr *  |
| ubordinadas/Aspectos de as  | 🖌 Código | Formato apr_   |
| Materia especial:           | 🖌 Código | Sin valor nu 🔻 |
| Periodo final               |          |                |
| Final                       | 🛃 Código | Formato apr 💌  |
| Global:                     | 🗹 Código | Formato apr *  |
| Materia:                    | Código   | Formato apr    |
| ubordinadas/Aspectos de as  | 🖌 Código | Formato apr 🔻  |
| Materia especial:           | 🛃 Código | Sin valor nu   |
| Secundarios                 |          |                |
| Aspectos                    | 🖌 Códgo  | Formato apr 🔻  |
| Objetivos:                  | 🛃 Código | Formato apr 🐨  |
| Parciales:                  | 🛃 Código | Formato apr 👻  |
| Parciales materia especial: | Código   | Sin valor nu 💌 |

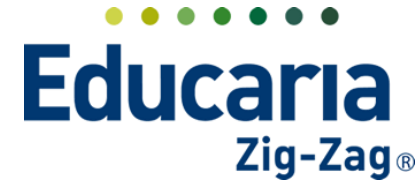

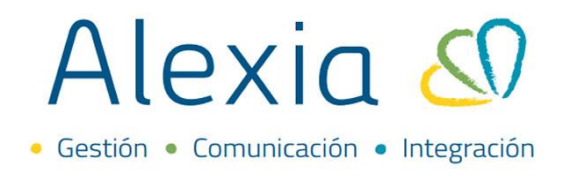

En el recuadro que aparece en cada una de las opciones en los periodos, configurar el formato de acuerdo a lo que necesite (sin valor numérico, formato común, formato aproxima, formato no aproxima, sin decimales).

| Alexia 🔊                                                                                                    |                                                                                                    | Secretario Secretari<br>G , Funcionario    |
|----------------------------------------------------------------------------------------------------|----------------------------------------------------------------------------------------------------|--------------------------------------------|
|                                                                                                    | Inicio > Planes de estudio > Tercer nivel básico (3B)                                                                                                    |                                            |
| 🏫 Visión General                                                                                                    | Ficha de plan de estudios Tercer nivel básico                                                                                                    |                                            |
| Filiación                                                                                                    | Datos Habilidades Periodos Aspectos Asignaturas Agrupaciones Cursos                                                                                                    |                                            |
| Estructura educativa<br>Cursos<br>Panes de estudio<br>Incidencias<br>Tablas de calificaciones +<br>Tablas de calificaciones +<br>Decretos +<br>Departamentos de<br>asignaturas<br>Materias oficiales<br>Seguimiento LCD<br>Gestión de ocupación<br>Curricular<br>Curricular | Crantar       Profesor         Configuración       Masivo         Formatos de nota       Formato:         Código       Sin valor nu         Período normal       Formato:         Período normal       Formato:         Subordinadas/Aspectos de as       Código         Subordinadas/Aspectos de as       Código         Materia:       Código         Materia especiat:       Código         Materia especiat:       Código | arcados con asterisco (*) son obligatorios |
| Reportes                                                                                                    | Periodo final                                                                                                    |                                            |
| 🌼 🚓 Administración                                                                                                    | Final- 📿 CAdigo                                                                                                    |                                            |

Una vez seleccionado el formato para cada opción, debe grabar para guardar lo asignado.

| Alexia 🔊                                                                                                    | C Secretaria Secretaria.                                                                                                    |
|----------------------------------------------------------------------------------------------------|----------------------------------------------------------------------------------------------------|
| Visión General                                                                                                    | Inicio > Planes de estudio > Tercer nivel básico (38)  Ficha de plan de estudios Tercer nivel básico                                                                                |
| Filación  Estructura educativa  Cursos  Flanes de estudio Incidencias  Tablas de calificaciones + Tablas de frases  Decretos  + | Datos       Habilidades       Periodos       Aspectos       Asignaturas       Agrupaciones       Cursos                                                                             |
| Departamentos de<br>asignaturas<br>Materias oficiales<br>Seguimiento LCD<br>Gestión de ocupación                                | Periodo normal         Final:       Image: Código         Global:       Image: Código         Materia:       Image: Código         Subordinadas/Aspectos de as.       Image: Código |
| Comunicación                                                                                                    | Materia especial:  Código Sin valor nu  Periodo final                                                                                                    |

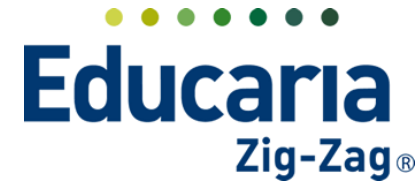

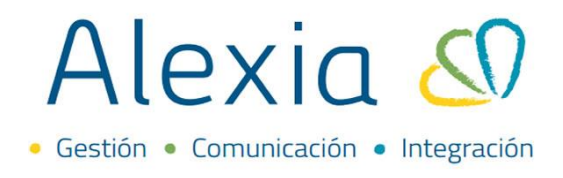

### **12. PASE DE USUARIOS**

Se realiza el pase de usuarios de un año a otro para evitar duplicidad en las fichas de usuario y para que puedan acceder al año que se encuentra activo.

Ingrese al Menú y haga clic en Administración > Usuarios

| Alexia 🔊                |                                   |                   |               |           |           |              |                  |   | Q                       |                | 🚊<br>Colegio Dem | 2022<br>0 | Secretaria Secreta<br>G + Funciona | ria 🕡         |
|-------------------------|-----------------------------------|-------------------|---------------|-----------|-----------|--------------|------------------|---|-------------------------|----------------|------------------|-----------|------------------------------------|---------------|
| Visión General          | Inicio > Gestion<br>Gestionar usu | har usu<br>Jarios | arios<br>Añar | dir usuai | ios del s | sistema v mo | dificar sus dato | 6 |                         |                |                  |           |                                    |               |
| Filiación               | + Añadir nuevo +                  | *                 | in            | -         |           | G Conexi     | án con Google -  |   |                         |                |                  |           | 🖌 Resaltar tex                     | 0             |
| Estructura educativa    | Filtrar los resultados            |                   | G-))          | Conexi    |           | Nombre       | de usuario       |   | Rol                     | Primer apellic | do Segundo apel  | Nombre    | s) Año activo                      | Último acceso |
| Curricular              | Nivel                             |                   | (15           |           |           |              |                  |   | Alumno                  |                |                  |           |                                    |               |
|                         | Todos 🔻                           |                   | Q15           |           |           |              |                  |   | Familia                 |                |                  |           |                                    |               |
| Comunicación            |                                   |                   | <u>(1</u> )   |           |           |              |                  |   | Alumno                  |                |                  |           |                                    |               |
|                         | Curso escolar activo 🤎            |                   | Q15           |           |           |              |                  |   | Funcionario             |                |                  |           |                                    |               |
| Reportes                | 2021 💌                            |                   | <u>(</u> !)   |           |           |              |                  |   | Alumno                  |                |                  |           |                                    |               |
|                         | Number of Second                  |                   | <u>C1</u>     |           |           |              |                  |   | Alumno                  |                |                  |           |                                    |               |
| Administración          | Nombre de usuario                 |                   | Q:5           |           |           |              |                  |   | Alumno                  |                |                  |           |                                    |               |
|                         | Contiene                          |                   | (15           |           |           |              |                  |   | Familia,<br>Funcionario |                |                  |           |                                    |               |
| Configuración de centro |                                   |                   | <u>(</u> !5   |           |           |              |                  |   | Funcionario             |                |                  |           |                                    |               |
| /li agenda              | Primer apellido                   |                   | 615           |           |           |              |                  |   | Familia                 |                |                  |           |                                    |               |
| suarios                 |                                   |                   | 615           |           |           |              |                  |   | Familia                 |                |                  |           |                                    |               |
| erfiles/permisos +      | Lontiene                          |                   | <u>(</u> 15   |           |           |              |                  |   | Funcionario             |                |                  |           |                                    |               |
| Ionfiguración de        |                                   |                   | 615           |           | 1         |              |                  |   | Alumno                  |                |                  |           |                                    |               |
| nstitución              | Nombre(s)                         |                   | <u>(</u> !)   |           | 2         |              |                  |   | Funcionario             |                |                  |           |                                    |               |
| ndicadores de uso       |                                   |                   | 0.0           |           | 2         |              |                  |   | Alumno                  |                |                  |           |                                    |               |

En los filtros, cambiar la opción de Curso escolar activo al año anterior, de esta forma se reflejarán todos los usuarios que estaban en el ciclo escolar anterior, funcionarios, familia y alumnos.

| Alexia 🔊                |                                   |                                           |                                 | Q                       |              | 🚊<br>Colegio Dem | 2022 S    | ecretorio Secretor<br><sub>*</sub> Funcionar | i             |
|-------------------------|-----------------------------------|-------------------------------------------|---------------------------------|-------------------------|--------------|------------------|-----------|----------------------------------------------|---------------|
| Visión General          | Inicio > Gestion<br>Gestionar usu | nar usuarios<br>Jarios Añadir usuarios de | l sistema y modificar sus datos | i                       |              |                  |           |                                              |               |
| Filiación               | + Añadir nuevo -                  | 1 10 =                                    | G Conexión con Google -         | 1                       |              |                  |           | Resaltar text                                |               |
| Estructura educativa    | Filtrar los resultados            | G·)) Conexi                               | Nombre de usuario               | ▲ Rol                   | Primer apell | ido Segundo apel | Nombre(s) | Año activo                                   | Último acceso |
| 🟫 Curricular            | Nivel                             | D (0)                                     |                                 | Alumno                  |              |                  |           |                                              |               |
| <b>.</b>                | Todos 🔻                           | C (1)                                     |                                 | Familia                 |              |                  |           |                                              |               |
| Comunicación            |                                   | D Q5                                      |                                 | Alumno                  |              |                  |           |                                              |               |
|                         | Curso escolar activo              |                                           |                                 | Funcionario             |              |                  |           |                                              |               |
| Reportes                | 2021                              | D (0)                                     |                                 | Alumno                  |              |                  |           |                                              |               |
|                         | Nombro do unum                    |                                           |                                 | Alumno                  |              |                  |           |                                              |               |
| 🌼 🚓 Administración      | Nombre de usdam                   | D Q5                                      |                                 | Alumno                  |              |                  |           |                                              |               |
|                         | Contiene 🔻                        | D 95                                      |                                 | Familia,<br>Funcionario |              |                  |           |                                              |               |
| Configuración de centro |                                   | □ \$5                                     |                                 | Funcionario             |              |                  |           |                                              |               |

Además de esto, en la parte inferior de los filtros, puede seleccionar para visualizar los usuarios de algún perfil en específico, funcionario, padres/apoderados, alumnos y de esta forma ir revisando por perfil los usuarios que requiere pasar al siguiente año.

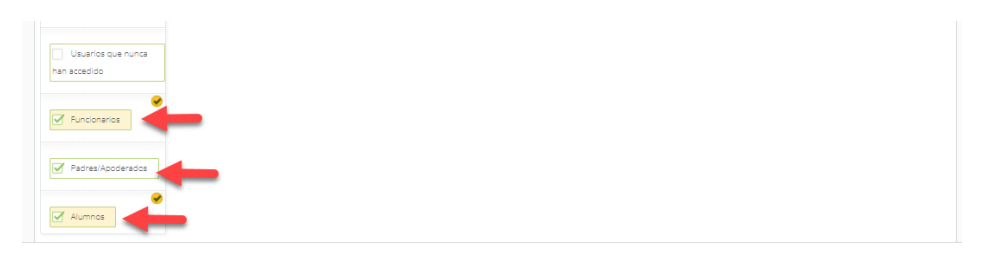

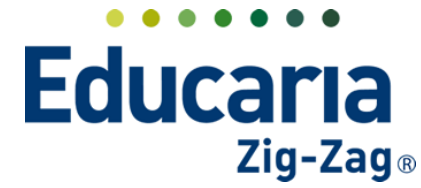

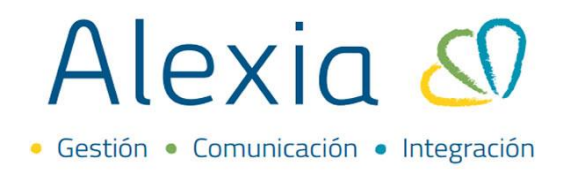

Los usuarios a cambiar de año, debe seleccionarlos marcado un check en la primera columna del recuadro.

| Alexia 🔊                |                                   |                         |                 |              |             |                              |   | Q         | ١   |               | Colegio C     | 2022<br>Demo | G      | cretorio Secreto<br>Funciona | ria 🗊        |
|-------------------------|-----------------------------------|-------------------------|-----------------|--------------|-------------|------------------------------|---|-----------|-----|---------------|---------------|--------------|--------|------------------------------|--------------|
| Visión General          | Inicio > Gestion<br>Gestionar usu | iar usuari<br>iarios Ai | os<br>Tadir usu | arios del s  | sistema y n | iodificar sus dato           | 5 |           |     |               |               |              |        |                              |              |
| Filiación               | + Añadir nuevo -                  | <b>t</b> :              | • =             | *** 🔯        | G Cone      | kión con Google <del>-</del> |   |           |     |               |               |              | 1      | Resaltar text                | 0            |
| Estructura educativa    | Filtrar los resultados            | 0 9                     |                 | iar el cursa | escolar     | e de usuario                 |   | Rol       |     | Primer apelli | do Segundo ap | el Nom       | bre(s) | Año activo                   | Último acces |
| Curricular              | Nivel                             |                         | 15              |              |             |                              |   | Alumno    |     |               |               |              |        |                              |              |
|                         | Todos 🔻                           |                         | 5               |              |             |                              |   | Familia   |     |               |               |              |        |                              |              |
| Comunicación            |                                   |                         | :5              |              |             |                              |   | Alumno    |     |               |               |              |        |                              |              |
| •                       | Curso escolar activo 🤎            |                         | 5               |              |             |                              |   | Funcionar | rio |               |               |              |        |                              |              |
| Reportes                | 2021 🔻 🔰                          |                         | :5              |              |             |                              |   | Alumno    |     |               |               |              |        |                              |              |
|                         | Nambus de las sete                |                         | :5              |              |             |                              |   | Alumno    |     |               |               |              |        |                              |              |
| Administración          | Nombre de usuario                 |                         | :5              |              |             |                              |   | Alumno    |     |               |               |              |        |                              |              |
| No.                     | Contiene 🔻                        |                         |                 |              |             |                              |   | Familia,  | rio |               |               |              |        |                              |              |
| Configuración de centro |                                   |                         |                 |              |             |                              |   | Funcionar | rio |               |               |              |        |                              |              |
| Mi agenda               | Primar anallida                   |                         | 5               |              |             |                              |   | Familia   |     |               |               |              |        |                              |              |
| Usuarios +              | Fritter apellido                  |                         | 15              |              |             |                              |   | Familia   |     |               |               |              |        |                              |              |
| Perfiles/permisos +     | Contiene 🔻                        |                         | 15              |              |             |                              |   | Funcionar | rio |               |               |              |        |                              |              |
| Configuración de        |                                   |                         | :5              |              |             |                              |   | Alumno    |     |               |               |              |        |                              |              |
| institución             | N 1 1                             | <b>Z</b> (              |                 |              |             |                              |   | Funcionar | rio |               |               |              |        |                              |              |
| Indicadores de uso      | Nombre(s)                         | 00                      | 5               |              |             |                              |   | Alumno    |     |               |               |              |        |                              |              |

Luego de seleccionarlos, debe pinchar la opción cambiar el curso escolar.

|                         | Inicio > Gestion       | ar usuarios                |                                       |                         |                 |                  |           |            |               |
|-------------------------|------------------------|----------------------------|---------------------------------------|-------------------------|-----------------|------------------|-----------|------------|---------------|
| Visión General          | Gestionar usu          | <b>Jarios</b> Añadir usuar | ios del sistema y modificar sus datos |                         |                 |                  |           |            |               |
| Filiación               |                        |                            |                                       |                         |                 |                  |           |            |               |
|                         | + Añadir nuevo -       | 💼 👘 💻 🚄                    | G Conexión con Google -               |                         | 1               | 🖌 Resaltar texto |           |            |               |
| Estructura educativa    | Filtrar los resultados | G ·)) Cambia               | r el curso escolar                    | Rol .                   | Primer apellido | Segundo apel     | Nombre(s) | Año activo | Último acceso |
| Curricular              | Nivel                  | 0 05                       |                                       | Alumno                  |                 |                  |           |            |               |
| <u></u>                 | Todos 🔻                | C (5                       |                                       | Familia                 |                 |                  |           |            |               |
| Comunicación            |                        | 0 05                       |                                       | Alumno                  |                 |                  |           |            |               |
|                         | Curso escolar activo 🤎 | G5                         |                                       | Funcionario             |                 |                  |           |            |               |
| Reportes                | 2021 🔻                 | D £5                       |                                       | Alumno                  |                 |                  |           |            |               |
|                         | Mansher da concerta    | C (5                       |                                       | Alumno                  |                 |                  |           |            |               |
| 🔥 Administración        | Nombre de distanto     | L 65                       |                                       | Alumno                  |                 |                  |           |            |               |
| N.                      | Contiene 🔻             | 🗹 G5                       |                                       | Familia,<br>Funcionario |                 |                  |           |            |               |
| Configuración de centro |                        | 🗹 Q5                       |                                       | Funcionario             |                 |                  |           |            |               |
| Milagenda               | Primer apellido        | 0 05                       |                                       | Familia                 |                 |                  |           |            |               |
| Usuarios +              | Canting                | L (1)                      |                                       | Familia                 |                 |                  |           |            |               |
| Perfiles/permisos +     | Contiene               | 🗹 Q15                      |                                       | Funcionario             |                 |                  |           |            |               |
| Configuración de        |                        | L (0)                      |                                       | Alumno                  |                 |                  |           |            |               |
| Indiadana da cas        | Nombre(s)              |                            |                                       | Funcionario             |                 |                  |           |            |               |
| noicadores de 050       | Contiene               |                            |                                       | Alumno                  |                 |                  |           |            |               |
| cuauro de mandos        |                        |                            |                                       |                         |                 |                  |           |            |               |

Aparecerá un recuadro con el año del ejercicio al cual se van a traspasar los usuarios, solo debe verificar que sea el correcto o de lo contrario seleccionar el año y marcar aceptar.

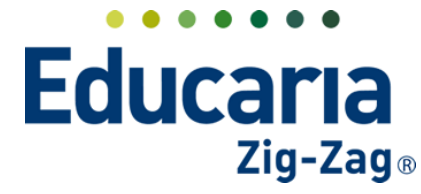

• Gestión • Comunicación • Integración

| Visión General       Inicio > Gestionar usuarios            Filación        Estructura educativa             Estructura educativa           Endición             Comunicación           Contene             Administración           Contene             Contiguración de           Primer apellido             Contiguración de           Primer apellido             Contene           Cón             Milagenda           Primer apellido             Contene           Cón             Contene           Cón             Contene           Cón             Contene           Cón             Contene           Cón             Contene           Cón             Contene           Cón             Contene           Cón             Contene           Cón             Contene           Cón             Contene           Cón              Cón                                                                                                    | Q                                                                     |                 | Colegio Demi | 2022 S    | ecretorio Secreto<br>Funciona | rio 🕡          |  |  |  |  |
|----------------------------------------------------------------------------------------------------|-----------------------------------------------------------------------|-----------------|--------------|-----------|-------------------------------|----------------|--|--|--|--|
| Visión General         Gestionar usuarios Añadir usuarios de cience au adates         Filiación         Estructura educativa         Curricular         Curricular         Condunicación         Configuración de centro         Miagenda         Perfiles/permisos         Construction de centro         Miagenda         Primer apellido         Construction de centro         Miagenda         Primer apellido         Construction de instruction         Construction de contro         Miagenda         Primer apellido         Construction de instruction         Construction de instruction                                                                                                    |                                                                       |                 |              |           |                               |                |  |  |  |  |
| Filiación     Filiación     Estructura educativa     Curnicular     Comunicación     Corniguración de centro     Mi agenda     Perfiles/permisos     Contiguración de centro     Mi agenda     Perfiles/permisos     Contiguración de centro     Mi agenda     Perfiles/permisos     Contiguración de centro     Mi agenda     Perfiles/permisos     Contiguración de centro     Mi agenda     Primer apellido     Contene     Contiguración de centro     Mi agenda     Primer apellido     Contene     Contiguración de centro     Mi agenda     Primer apellido     Contene     Contiguración de centro     Mi agenda     Primer apellido     Contene     Contene          | Gestionar usuarios Añadir usuprios dal eletroma una dificar sus datas |                 |              |           |                               |                |  |  |  |  |
| Aindir nueso     Acceptar     Estructura educative     Cornicular     Connuncación     Connuncación     Conse escolar active     Curso escolar active     Conse escolar active     Conse escola     | ×                                                                     |                 |              |           |                               |                |  |  |  |  |
| Estructura educativa       Filtrar los resultados              ••i) Conexi             Acegnar Cancel             Controlutar             Comunicación             Curso escolar activo             Conso escolar activo             Constere escolar activo             Constere e                                                       |                                                                       |                 |              | 1         | Resaltar text                 | 0              |  |  |  |  |
| Curricular       Nivel       0.5       1.4         Comunicación       0.05       0.05       1.4         Comunicación       0.05       1.4       1.6         Reportes       0.05       1.4       1.6         2021       0.5       1.4       1.6         Administración       0.05       1.4       1.6         Configuración de centro       Nombre de usuario       0.05       1.4         Ma agenda       Primer apellido       0.05       1.6         Distrucción de instrucción       Contiguración de instrucción       0.05       1.6         Indicadores de uso       Nombre(s)       0.05       1.4                                                                                                    | celar                                                                 | Primer apellido | Segundo apel | Nombre(s) | Año activo                    | Último acce    |  |  |  |  |
| Comunicación       Todos       C15       All         Curso escolar activo       C15       All         Peportes       2021       C15       All         Administración       Contene       C15       All         Configuración de centro       Milagenda       C15       All         Magenda       Primer apellido       C15       Fill         Configuración de instructión       C05       Fill         Configuración de instructión       C15       Fill         Mombre de usuario       C15       Fill         Configuración de instructión       C15       Fill         Contiguración de instructión       C15       Fill         Contiguración de instructión       C15       Fill         Contiguración de instructión       C15       Fill         Contiguración de instructión       C15       Fill         Contiguración de instructión       C15       All         Contiguración de instructión       C15       All         Contiguración de instructión       C15       All         Contiguración de instructión       C15       All         Contiguración de instructión       C15       All         Contiguración de instructión       C15 <td< td=""><td>Alumno</td><td></td><td>-</td><td></td><td></td><td></td></td<>                                                                                                    | Alumno                                                                |                 | -            |           |                               |                |  |  |  |  |
| Comunicación       Curso escolar activo       0       0       0       0       0       0       0       0       0       0       0       0       0       0       0       0       0       0       0       0       0       0       0       0       0       0       0       0       0       0       0       0       0       0       0       0       0       0       0       0       0       0       0       0       0       0       0       0       0       0       0       0       0       0       0       0       0       0       0       0       0       0       0       0       0       0       0       0       0       0       0       0       0       0       0       0       0       0       0       0       0       0       0       0       0       0       0       0       0       0       0       0       0       0       0       0       0       0       0       0       0       0       0       0       0       0       0       0       0       0       0       0       0       0       0                                                                                                    | Familia                                                               |                 |              |           |                               |                |  |  |  |  |
| Reportes     2021     Image: Configuración de centro     Image: Configuración de centro     Image: Co                                                                                                    | Alumno                                                                |                 |              |           |                               |                |  |  |  |  |
| Reportes     2021     0.05     AI       Administración     0.05     AI       Configuración de centro     0.05     FR       Magenda     *     0.05     FR       Magenda     *     0.05     FR       Visuarios     *     0.05     FR       Perilles/permisos     *     0.05     FR       Indicadores de uso     Nombre(s)     0.05     FR       Indicadores de uso     Contere     0.05     FR       Indicadores de uso     Contere     0.05     FR                                                                                                    | Funcionario                                                           |                 |              |           |                               |                |  |  |  |  |
| Administración     Configuración de centro     Consiguración de centro     Consiguracentro     Consiguraci                                                                                                    | Alumno                                                                |                 |              |           |                               |                |  |  |  |  |
| Administración Configuración de centro Milagenda Usuarios Perfiles/permisos Configuración de instrucción Indicadores de uso Contiere Configuración de Contiere Configuración de Contiere Configuración de Contiere Configuración de Contiere Configuración de Contiere Configuración de Contiere Configuración de Contiere Configuración de Contiere Configuración de Contiere Contiere Cont | Alumno                                                                |                 |              |           |                               |                |  |  |  |  |
| Configuración de centro<br>Magenda<br>Usuarios +<br>Perfiles/permisos +<br>Configuración de<br>Institución<br>Indicadores de uso<br>Contere V<br>Indicadores de uso<br>Contere V<br>Indicadores de uso                                                                                                    | Familia,                                                              |                 |              |           |                               |                |  |  |  |  |
| Milagenda<br>Usuarios +<br>Perfiles/permisos +<br>Configuración de<br>Institución<br>Indicadores de uso<br>Indicadores de uso<br>Indicadores de uso                                                                                                    | Funcionario<br>Funcionario                                            |                 |              |           |                               |                |  |  |  |  |
| Usuarios + Contiene V (1) F4<br>Perliskypermisos + Contiene V (1) F4<br>Configuración de instructión<br>Indicadores de uso Nombre(s) (1) Contiene V (1) Al                                                                                                    | Familia                                                               |                 |              |           |                               |                |  |  |  |  |
| Perfiles/permisos + Contiene Z (1) Pi<br>Configuración de<br>Institución<br>Indicadores de uso Contiene Z (1) A<br>Indicadores de uso Contiene Z (1) A                                                                                                    | Familia                                                               |                 |              |           |                               |                |  |  |  |  |
| Configuración de<br>Institución<br>Indicadores de uso                                                                                                    | Funcionario                                                           |                 |              |           |                               |                |  |  |  |  |
| Instituidin Inditadores de uso Contece                                                                                                    | Alumno                                                                |                 |              |           |                               |                |  |  |  |  |
| Indicadores de uso                                                                                                    | Funcionario                                                           |                 |              |           |                               |                |  |  |  |  |
| Continue Continue V                                                                                                    | Alumno                                                                |                 |              |           |                               |                |  |  |  |  |
| Cuadro de mandos                                                                                                    |                                                                       |                 |              |           |                               |                |  |  |  |  |
| Textos Legales                                                                                                    |                                                                       |                 |              |           |                               |                |  |  |  |  |
| Pági                                                                                                    | igina 1 de                                                            | e 1             |              |           | Mostrando 1 a 1               | 5 de 15 elemen |  |  |  |  |

Con esto, el sistema los traspasa al año indicado y pueden ingresar con el usuario y la contraseña que ya tenían previamente.

| Alexia 🔊                        |                        |                              |                              | Q           |                 | Colegio De   | 2022<br>2002 | Secretaria Secr<br>G + Funcio | etori             |
|---------------------------------|------------------------|------------------------------|------------------------------|-------------|-----------------|--------------|--------------|-------------------------------|-------------------|
|                                 | Inicio > Gestion       | nar usuarlos                 |                              |             |                 |              | ٦            |                               |                   |
| Visión General                  | Gestionar usu          | uarios Añadir usuarios del s | istema y modificar sus datos |             |                 |              |              |                               |                   |
| Filiación                       | + Añadir nuevo +       |                              | G Conexión con Google▼       | -           |                 |              |              | 🖌 Resaltar t                  | exto              |
| Estructura educativa            | Filtrar los resultados | G·)) Conexi                  | Nombre de usuario            | Rol         | Primer apellido | Segundo apel | Nombre(s)    | Año activo                    | Último acceso     |
| Curricular                      | Nivel                  | 0.05                         |                              | Funcionario |                 |              |              |                               |                   |
|                                 | Todos 🔻                | 0 05                         |                              | Funcionario |                 |              |              |                               |                   |
| Comunicación                    | Curso escolar activo   | 0 0                          |                              | Funcionario |                 |              |              |                               |                   |
| Reportes 2022                   | 2022                   | 0 05                         |                              | Funcionario |                 |              |              |                               |                   |
|                                 |                        | 口 Ø                          |                              | Funcionario |                 |              |              |                               |                   |
| Administración                  | Nombi e usuario        | 0 05                         |                              | Funcionario |                 |              |              |                               |                   |
| Auninistracion                  | Contiene 🗸 🔻           | D (0)                        |                              | Funcionario |                 |              |              |                               |                   |
| Configuración de centro         |                        | 0.00                         |                              | Funcionario |                 |              |              |                               |                   |
| Mi agenda                       | Primer apellido        | D (0)                        |                              | Funcionario |                 |              |              |                               |                   |
| Usuarios +                      | Costions               | D 05                         |                              | Funcionario |                 |              |              |                               |                   |
| Perfiles/permisos +             | Contiene               | D (1)                        |                              | Funcionario |                 |              |              |                               |                   |
| Configuración de<br>Institución |                        | 0 05                         |                              | Funcionario |                 |              |              |                               |                   |
| Indicadores de uso              | Nombre(s)              | 0 05                         |                              | Funcionario |                 |              |              |                               |                   |
| Cuadro de mandos                | Contiene 🔻             | 0 (5                         |                              | Funcionario |                 |              |              |                               |                   |
| Textos Legales                  |                        | □ Ø                          |                              | Funcionario |                 |              |              |                               |                   |
|                                 |                        |                              |                              | Página 1    | de 1            |              |              | Mostrando 1                   | a 52 de 52 elemen |